# **Contacts List**

Handset Manager combines your handset Phone Book and Outlook / Outlook Express Contacts into a single up-to-date Phone Book. Synchronize your handset Phone Book and Outlook / Outlook Express Contacts to have the accurate Phone Book database on hand. Phone Book allows you to keep yourself on track all the time and ahead of others. Follow the easy steps to edit and backup personal phone book and then update to handset.

Click **OK** and Handset Manager will download the phone book of the handset to the PC right away.

| GX 33 F    | Handset Manager |                    |                         |                 |             |
|------------|-----------------|--------------------|-------------------------|-----------------|-------------|
|            | 00              | 0                  |                         | CREEDQ          | 🖗 🕼 🕼       |
|            | Contac          | ts Líst            |                         |                 |             |
|            | Memory          | Name               | Phone Number            | Note            |             |
|            |                 |                    |                         |                 |             |
|            |                 | Handse             | t Manager               | ×               |             |
| Ď          |                 | •                  | Handset Manager will do | Cancel          |             |
| <b>S</b> e |                 |                    |                         |                 |             |
| C .        |                 |                    |                         |                 |             |
|            |                 |                    |                         |                 |             |
|            |                 |                    |                         |                 |             |
|            | 1               | For Help, press F1 |                         | Signal: -51 dbm | NUM LAR SER |

Handset Manager will download Phone Book from SIM Memory and Handset Memory.

| 00     | 0        |                       | CCEL   |        | er g |
|--------|----------|-----------------------|--------|--------|------|
| Conta  | cts List |                       |        |        |      |
| Memory | Name     | Phone Number          | Note   |        |      |
|        |          |                       |        |        |      |
|        |          |                       |        |        |      |
| -      |          |                       |        |        |      |
|        |          | ownloading Phone Book |        |        |      |
|        |          | 9 2                   | Cancel |        |      |
|        |          | SIM Memory            |        |        |      |
|        |          | Handset Memory        |        |        |      |
|        |          | 6                     |        | 26 opt |      |
|        |          |                       |        |        |      |
| 2      |          |                       |        |        |      |
|        |          |                       |        |        |      |
|        |          |                       |        |        |      |
|        |          |                       |        |        |      |
|        |          |                       |        |        |      |

# Edit personal Phone Book:

Simply choose an entry and right-click to bring up the pop-up menu or click on the icon of the menu toolbar.

#### •

File: File menu contains creating a New file, Open a file, Save a file, Save As a new file, Import .csv file, Export to Comma Separated Value (.csv) File and Text files, and Latest Files.

| -     | Option: Option menu contains Sync Phone Book with Outlook | and Outlook Express | , Select Sync Folder, | Name Order Set | tting and |
|-------|-----------------------------------------------------------|---------------------|-----------------------|----------------|-----------|
| Inter | erface Setup.                                             |                     |                       |                |           |
| 1     |                                                           |                     |                       |                |           |

New: Create a new entry in SIM or Handset Phone Book.

Edit: Edit the entry in SIM or Handset Phone Book.

**Delete:** Delete the entry in SIM or Handset Phone Book.

Copy: Copy the entry in SIM or Handset Phone Book.

Paste: Paste the entry in SIM or Handset Phone Book.

Find: Search for an entry in SIM or Handset Phone Book.

Download from Handset: Download entries in SIM or Handset Phone Book from handset.

Update to Handset: Update entries to SIM or Handset Phone Book in handset.

 $\label{eq:Sync:SynchronizeOutlook/Outlook Express Contacts with Handset Phone Book entries.$ 

# GX 33 Handset Manager

| Contact | 's List  |              |              |   |  |
|---------|----------|--------------|--------------|---|--|
| Memory  | Name     | Phone Number | Note         |   |  |
| 🖲 SIM   | Tracy    | +88692929000 |              |   |  |
| SIM     | Wendy    | +88645612300 |              | 1 |  |
| SIM     | Fanny    | +88690012345 | Edit Entry   |   |  |
| 🗾 SIM   | Henry    | +88695246178 | New Entry    |   |  |
| 🗾 SIM   | Nina     | +88692117931 | Delete Entry | 1 |  |
| SIM     | Eva      | +88695533189 | Сору         |   |  |
| 🗾 SIM   | Jennifer | +88691123456 | Paste        |   |  |
| Handset | Daivd    | +88600500400 |              |   |  |
| Handset | Mavis    | +88611155577 | Download     |   |  |
|         |          |              |              |   |  |
|         |          |              |              |   |  |

# Work with files:

Click on the main menu. Choose: New: Create a new Phone Book file. Open: Open a Phone Book file. Save: Save a Phone Book file. Save As: Save a file as a new Phone Book file. Import: Import a .csv file. Export: Export a Phone Book file to a Comma Separated Value (.csv) File and Text files. Latest Files: View the latest Phone Book files.

Note: The Comma Separated Value (.csv) File can only be exported to or imported as phone book content. It can not be edited by Excel since Excel will change the content of the Comma Separated File.

# **Choose options:**

Click on the main menu. Choose:

Sync Phone Book: Synchronize handset Phone Book with Outlook or Outlook Express Contacts. Select Sync Folder: Select a specific folder from Outlook to synchronize with handset Phone Book entries. Name Order Setting: Change name order according to the rules of your language.

#### Create a new entry:

There are several ways to create a new entry. Click Մ on the main menu toolbar. Double-click or right-click to bring up the pop-up menu to choose New Entry.

| Select Memory             | C CIN C Hundred       |        |
|---------------------------|-----------------------|--------|
| Select Memory.            |                       | OK     |
| First name:               | James                 | Cancel |
| Last name:                | Lin                   |        |
| Tel Mobile:               | +88693939000          |        |
| Tel Private:              | +88678945600          |        |
| Tel Office:               | +88689131666          |        |
| E-mail Private:           | james@yahoo.com       |        |
| E-mail Business:          | sales@mobileaction.om |        |
| Group:                    | Friends               | ×      |
| Street & Number:          | No. 666, BeiShin Rd.  | *      |
| Postal Code:              | 55555                 |        |
| City:                     | Taipei                |        |
| State/Province or County: | Taiwan                |        |
| Country:                  | Taiwan, R.O.C.        |        |
| Picture:                  | Red-house.jpg         | -      |
| Ringtone:                 | My Sounds 💌 M056.mid  | •      |
| Vibration:                | On                    | •      |
| Note:                     | James info            |        |
|                           |                       | Ŧ      |

Edit an entry: Click Ø on the main menu toolbar.

| dit Phone Book Entry      |               | ×        |
|---------------------------|---------------|----------|
| Select Memory:            | SIM C Handset | ок       |
| Name:                     | Wendy         | Cancel   |
| Last name:                |               |          |
| Phone:                    | +88645612385  |          |
| Tel Private:              |               |          |
| Tel Office:               |               |          |
| E-mail Private:           |               |          |
| E-mail Business:          |               |          |
| Group:                    | No Group      | <b>~</b> |
| Street & Number:          |               |          |
| Postal Code:              |               |          |
| City:                     |               |          |
| State/Province or County: |               |          |
| Country:                  |               |          |
| Picture:                  | Off           | <b></b>  |
| Ringtone:                 | Off           |          |
| Vibration:                | Off           | Ŧ        |
| Note:                     |               | -        |
|                           | J             | *        |

# Search for an entry:

Choose on the main menu toolbar. Enter the name or phone number that you wish to find.

| Search Entry |                  |           |
|--------------|------------------|-----------|
| Find:        |                  |           |
|              | Direction — C UP | Find Next |
|              | • Down           | Cancel    |

# Select Sync Folder:

Click and choose Select Sync Folder. Select a folder from Outlook to synchronize with handset Phone Book entries.

| Select Folder to Sync with:                                                                                                    | × |
|----------------------------------------------------------------------------------------------------|---|
| Current Folder Name: Contacts                                                                                                    |   |
| Personal Folders     Calendar     Colleagues     Doctors     Deleted Items     Drafts     Drafts     Friends     Journal     Notes |   |
| OK Cancel                                                                                                    |   |

# Change name order:

Click and choose Name Order Setting.

| Name order:                             | First Last                                         | - |
|-----------------------------------------|----------------------------------------------------|---|
| Change the na<br>language.              | First, Last<br>LastFirst<br>FirstLast<br>FirstLast |   |
| For example: J                          | d Last, First                                      |   |
| 1. First, Last is                       | shown as Jonn, Doe.<br>hawn as Dao John            |   |
| 3. FirstLast is s                       | hown as JohnDoe.                                   |   |
| 4. First Last is :<br>5. Last, First is | shown as John Doe.<br>shown as Doe, John.          |   |
|                                         |                                                    |   |

# Download from handset:

Choose on the main menu toolbar. SIM and Handset Memory will be downloaded automatically.

| Book |      | ×      |
|------|------|--------|
| Ð    |      | Cancel |
|      |      |        |
|      | Book | Book   |

# Update to handset:

Choose on the main menu toolbar. You will see a confirmation of the phone book updates to ensure that the user does not change anything by mistake.

| Memory                                     | New Name                           | New Phone                                                       | Old Name                               | Old Phone                                                             | 🔄 ок |
|--------------------------------------------|------------------------------------|-----------------------------------------------------------------|----------------------------------------|-----------------------------------------------------------------------|------|
| ● SIM                                      | Henry                              | +88695246178                                                    | Henry                                  | +88695246178                                                          |      |
| ● SIM                                      | Nina                               | +88692117931                                                    | Nina                                   | +88692117931                                                          | Cano |
| 🛕 SIM                                      | Jennifer                           | +88691123444                                                    | Jennifer                               | +88691123456                                                          |      |
| Handset                                    | Daivd                              | +88600500400                                                    | Daivd                                  | +88600500400                                                          |      |
| Handset                                    | Mavis                              | +88611155577                                                    | Mavis                                  | +88611155577                                                          |      |
| 🛓 Handset                                  | James                              | +88693939000                                                    | Unknown                                | Unknown                                                               |      |
| 🗦 SIM                                      |                                    |                                                                 | Eva                                    | +88695533189                                                          | -    |
| etails:<br>efore update:<br>fter update: T | ● 6 uncha<br>Total 7 e<br>otal 6 e | nged 🛕 1 adda<br>ntries in the SIM Mem<br>ntries in the SIM Mem | ed 🔺 2 mod<br>ory, and 2<br>ory, and 3 | dified 🗢 1 remove<br>entries in the Handset<br>entries in the Handset | ed   |

# Synchronize Outlook / Outlook Express Contacts and handset Phone Book:

| When you finish editing handset Phone Book, click 💜 to synchronize your handset Phone Book with Outlook / Outlook Express Contacts.                      |
|----------------------------------------------------------------------------------------------------|
| You can also click voltage on the main menu to choose <b>SyncPhone Book:</b> to synchronize handset Phone Book with Outlook or Outlook Express Contacts. |
| row: Select this contact in Outlook and entry in handset Phone Book by checking . Do not choose this contact in Outlook and entry                        |
| in handset Phone Book by unchecking                                                                                                    |
| row: Select Contacts in Outlook/Outlook Express and entries in handset Phone Book. Choose to overwrite Outlook/Outlook Express                           |
| Phone Book contact to the entry in handset Phone Book. means the handset entry and Outlook/Outlook Express Phone Book contact are                        |
| identical and have been synchronized previously. The means write to Outlook/Outlook Express Contacts.                                                    |
| row: Handset Phone Book entries.                                                                                                    |
| www. Remarks of Outlook/Outlook Express Contacts and handset Phone Book entries.                                                                         |
| Phone Book Synchronization Selection Dialog                                                                                                    |

| 📀 🗵 Contacts ii | n Outloo | ok 🛛 👻    | 3 | 💷 Entry in ha | ndset |         | 🕛 Remark                |
|-----------------|----------|-----------|---|---------------|-------|---------|-------------------------|
| Mandy           |          |           |   |               |       |         | Delete the item in Out  |
| Sandy           |          | E         |   | Sandy         |       |         | Identical               |
| 🗹 John          |          |           |   |               |       |         | Write to phone          |
|                 |          | 4         |   | Tracy         |       |         | Item not selected       |
|                 |          |           |   | Wendy         |       |         | Write to Outlook        |
|                 |          |           |   | John          |       |         | Write to Outlook        |
|                 |          |           |   | Greta         |       |         | Write to Outlook        |
|                 |          |           |   | Andrew        |       |         | Delete the entry in Pho |
|                 |          | -         |   | Fanny         |       |         | Item not selected       |
|                 |          |           |   | Rita          |       |         | Write to Outlook        |
|                 |          |           | - | David         |       |         | Item not selected       |
|                 |          |           |   | Mavis         |       |         | Write to Outlook        |
| <u>.</u>        |          |           |   |               |       |         | <b>)</b>                |
| Dutlook         | 0        | Modified  |   | 5 Added       | 1     | Deleted | OK                      |
|                 |          | 1.1 122 1 |   | 4 4 1 1 1     | -     | DILL    | Canaal                  |

After the handset Phone Book and the Outlook / Outlook Express Contacts are synchronized using Handset Manager, you can select the items which will be written to both Outlook / Outlook Express and the handset. Please note: If the Outlook / Outlook Express is connected to Exchange Server, you need to log in to the Exchange Server in order to synchronize with Outlook / Outlook Express Contacts. After you are

done, please select **OK**. Finally, click **W** to

to write the Phone Book entries to the handset.

#### Note:

1. Synchronization operation of this software will change contents both in the Outlook / Outlook Express Contacts and the handset Phone Book. Any modification done to the handset Phone Book will affect the selected Outlook / Outlook Express Contacts. If you only wish to write the Outlook / Outlook Express Contacts information to the handset without modifying or deleting Outlook / Outlook Express contents, when Outlook / Outlook Express Contacts are selected to the Handset Manager, please select Synchronize again, uncheck all of the selected Outlook / Outlook Express Contacts on the above screen.

There is a huge difference between the data fields of the handset phone book and Outlook / Outlook Express Contacts. Handset Manager is doing the best to fit all the data fileds. However, some synchronized data fields such as Address and Name may not turn out to be expected. If you feel the results did not meet your expectation, you can uncheck the Outlook / Outlook Express items and edit by themselves.
 The number of characters that can be input to the handset Phone Book is limited, Handset Manager will automatically truncate the characters of the Outlook / Outlook Express Contacts.

#### **Using Import / Export Function:**

Import/Export function of the Handset Manager makes it easy for users to convert the address book data from Outlook, Outlook Express, and Palm Pilot, and save it in the Handset Manager data format. The most important thing is that you must create a common data file format that is compatible with Outlook, Outlook Express, Palm Pilot, and Handset Manager. This file format is called CSV (Comma Separated Values) file format. First, export the address book of the Outlook, Outlook Express, and Palm Pilot in the CSV (Comma Separated Values) format by selecting Export. Second, select Import function of the Handset Manager to import data in the CSV (Comma Separated Values) format. Users can choose the desired items and save them to the mobile phone.

Step 1 -- Export data from the contact management software

Example 1 -- Export data from the Microsoft Outlook Express

Select Addresses on the Outlook Express window, the Address Book window will pop up. Select the File->Export->Other Address Book..., then you will see the Address Book Export Tool. Select Text File (Comma Separated Values) then click Export button. Enter the file name you want to save as, and click Next. In the "Select the fields you wish to export", you may select all fields. Click Finish to complete exporting data.

#### Example 2 -- Export data from the Palm Pilot

Select Address from Palm Pilot window. On the address book, please create a new entry with first name as 0000Name1, last name as 0000Name2, and enter "Office" in the Work field, "Fax" in the Fax field, "E-mail" in the E-mail field, and so on. It is because the Export function of Palm does not indicate "field name" on top of the created CSV file. Those fields are necessary in locating the corresponding fields. Select the File->Export... from Address Book window, then Export to File window will pop up. Select Comma Separated (\*.csv, \*.txt) under the Export as:, and enter its destination file name, then click Export. On the "Specify Export Fields", you may select all fields. Click OK to complete the export process.

#### Step 2 -- Import data to Handset Manager

From Phone Book of Handset Manager, select File->Import..., then open the created CSV file. The Choose imported fields dialog box will pop up. The left side is the text field of the CSV file, while the right side is the corresponding fields under the Handset Manager phone book entries. Double-click any item on the box to start finding the corresponding fields. When this is completed, click OK to start the Import. The following is an example on how users can find out the corresponding fields of CSV file and import them to the Handset Manager.

First Name: Charlie --> corresponds to Name Last Name: Wu --> corresponds to Name1 Company Name: (AA Tech) --> corresponds to Name2 Title: Sales --> corresponds to Note1 Birthday: 1960-1-1 --> corresponds to Note2

The phone book entry would be: Name: Charlie Wu (AA Tech ) Note: Sales 1960-1-1

These are rules when using Import function:

The program will search each field and combine all the non-empty fields and add a space to separate each field.

The search process will follow the order of Name>Name1>Name2>Name3, Note>Note1>Note2>Note3, and Postal Address>Postal Address1>Postal Address2>Postal Address3.

If the combined fields exceed the character limit of the phone book entries, the software will truncate it automatically.

# **SMS Message**

Sending SMS messages using Handset Manager is as easy as a few clicks. Entering text on the extremely inconvenient keypads is not the only option anymore. SMS Message frees you from painstakingly inputting text on the keypads. Create personal folders and categorize your messages so that you always know where your messages are kept. All of your messages are easily accessible and well-organized.

| GX 33 H | landset Manager                                                                                                    |                                                                                                    | - 8 X |
|---------|----------------------------------------------------------------------------------------------------|----------------------------------------------------------------------------------------------------|-------|
|         | 0 0 0                                                                                                    | CCECSS                                                                                                    | ù     |
|         | Folders         Handset folders         Handset folders         Read         Sent         Local folders         Inbox         Outbo         Trash         Persor | Imager     Imager     Imager <th></th> |       |
|         | For Help, press F                                                                                                    | 1 Signal: -51 dbm NUM CAR                                                                                                    | SCR   |

Handset Manager will download Short Messages from your phone.

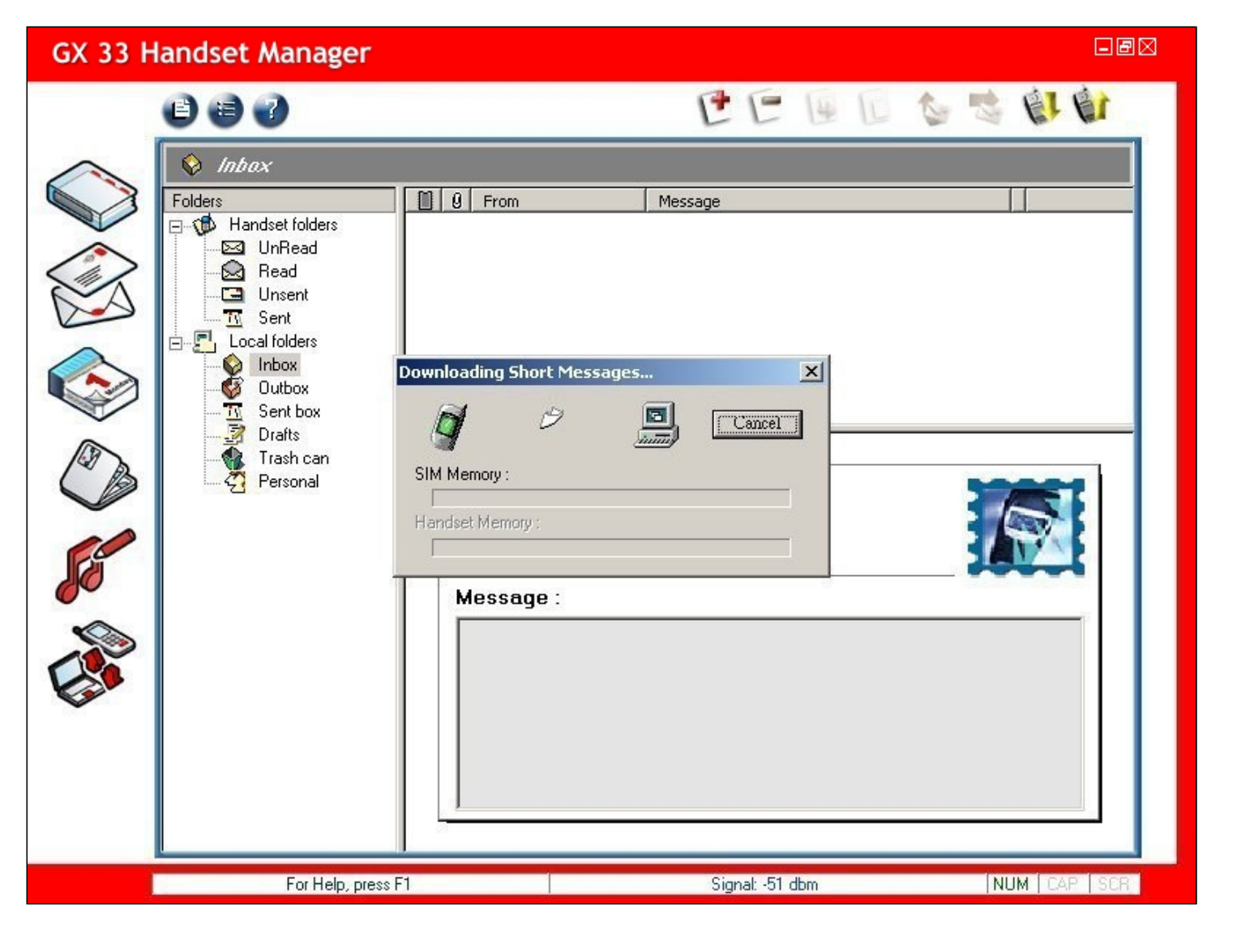

View SMS messages in the Handset folders.

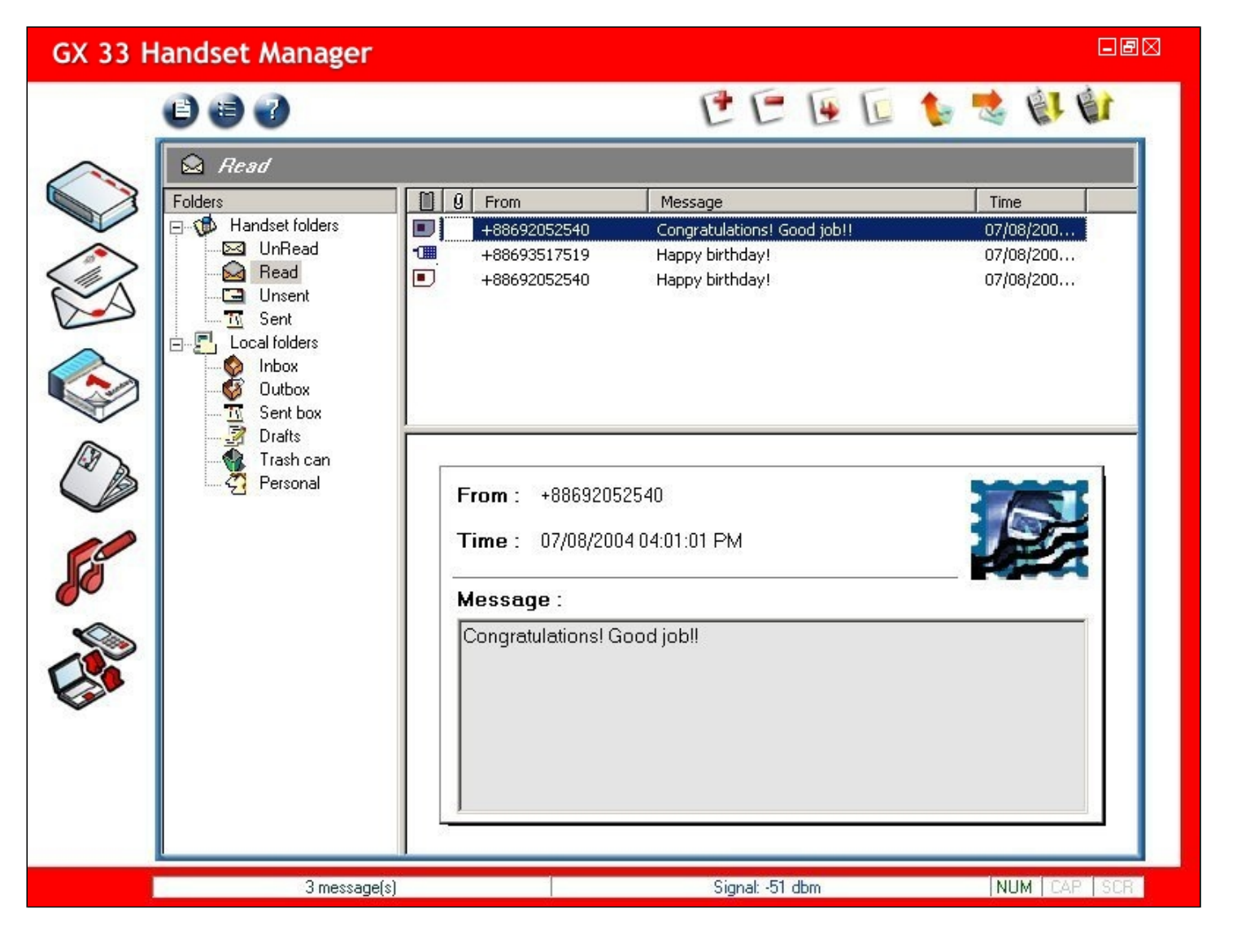

# Work with SMS messages:

File: File menu contains Folder that allow you to create a New Folder, Rename a subfolder, Delete a subfolder, Move to another subfolder in Personal folder, and Save As a .rtf file.

Option: Option menu contains Message Setup.
New: Create a new SMS message.
Delete: Delete a new SMS message.
Move to: Move a SMS message to the selected folder.
Copy to: Copy a SMS message to the selected folder.
Reply message: Reply a SMS message to the sender.
Forward message: Forward a SMS message to a recipient.
Download from Handset: Download SMS messages from handset.
Send Outbox message: Send Outbox message.

Click on the main menu. Choose: Save As: Save a message as .rtf file. Folders: Creating a New Folder, Rename a subfolder, Delete a subfolder, Move to another subfolder in Personal folder.

# Choose options:

Click on the main menu. Choose: Message Setup: Setup SMS messages.

# Setup SMS message:

Click Click Check Need delivery report of each sent SMS message validity period. Check Need delivery report of each sent message option to know delivery report of each sent SMS message. Check Enable personal signature to attach your signature with the outgoing SMS message. Click OK when you are done.

| lessage Setup                                                                                             |                         |      |
|----------------------------------------------------------------------------------------------------|-------------------------|------|
| SMS/EMS                                                                                                   | Maximum time            |      |
| <ul> <li>Need delivery report of ea</li> <li>Enable personal signature</li> <li>Your Valentine</li> </ul> | ach sent message<br>e : |      |
|                                                                                                    | OK Car                  | ncel |

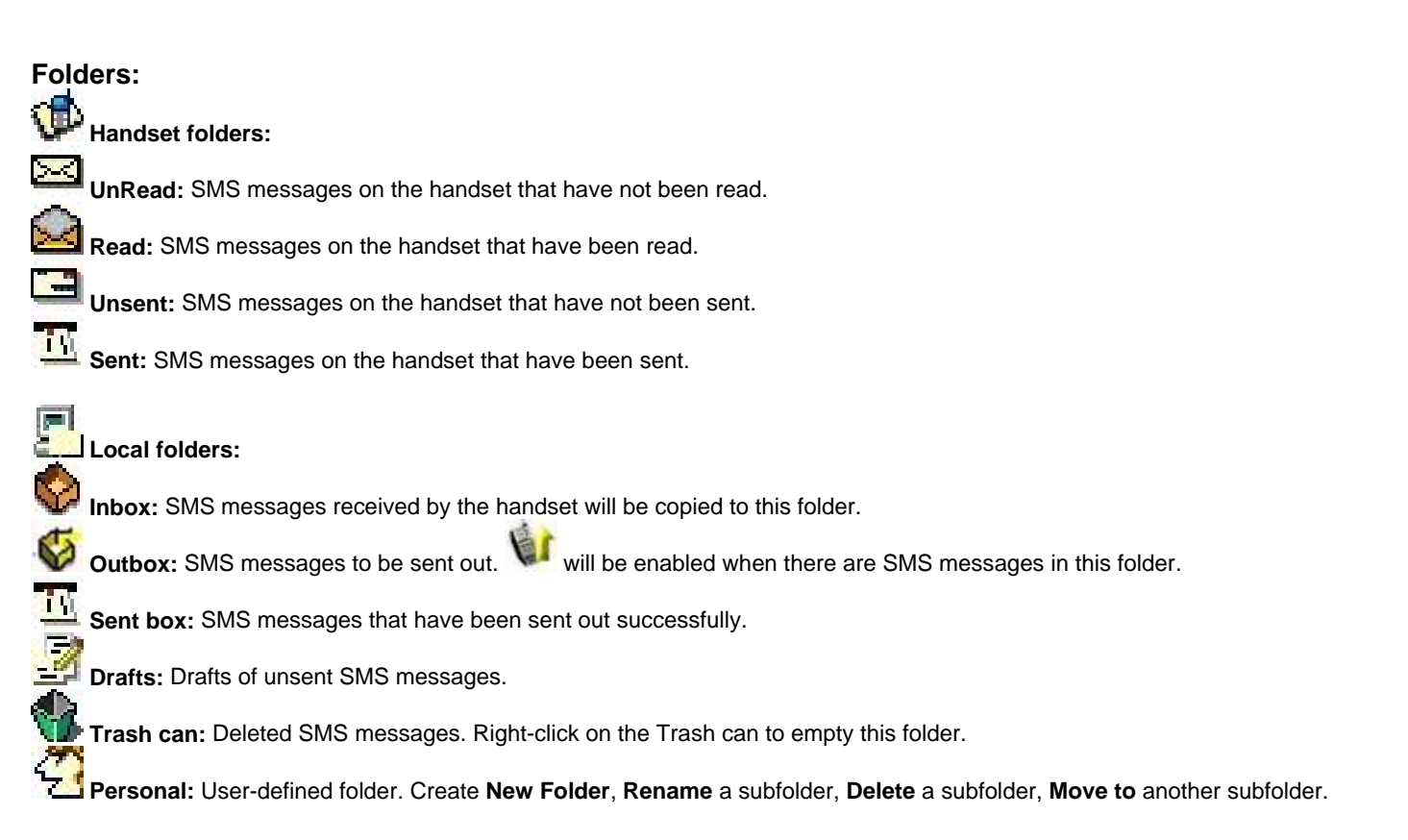

#### Work with SMS messages in the Handset folders.

Simply choose a SMS message and right-click to bring up the pop-up menu or click on the icon of the menu toolbar.

| GX 33 H  | andset Manager                    |                                  |                           |                |
|----------|-----------------------------------|----------------------------------|---------------------------|----------------|
|          | 000                               |                                  | CEEI                      | i 🐌 😻 谢 🛍      |
| $\wedge$ | 🙆 Read                            |                                  |                           |                |
|          | Folders                           | 9 From                           | Message                   | Time           |
|          | E ∰ Handset folders<br>Set UnRead | +88692052540                     | Congratulations! Good job | Open 17/08/200 |
|          |                                   | <ul> <li>+88692052540</li> </ul> | Happy birthday!           | Send           |
|          | Sent                              |                                  |                           | Copy to        |
|          | Inbox                             |                                  |                           | Move to        |
|          | Outbox                            |                                  |                           | Delete         |
|          | Drafts                            |                                  |                           | Save as        |
| CB       | Personal                          | From : +886920525                | 40                        | Print          |
|          |                                   | Time : 07/08/2004 (              |                           |                |
| F        |                                   |                                  |                           |                |
| 0        |                                   | Message :                        |                           |                |
|          |                                   | Congratulations! Goo             | d job!!                   |                |
|          |                                   |                                  |                           |                |
| ~        |                                   |                                  |                           |                |
|          |                                   |                                  |                           |                |
|          |                                   |                                  |                           |                |
|          |                                   |                                  |                           |                |
|          | 3 message(s)                      |                                  | Signal: -51 dbm           | NUM CAP SCR    |

# Work with SMS messages in the Local folders.

Simply choose a SMS message and right-click to bring up the pop-up menu or click on the icon of the menu toolbar. will be enabled when there are SMS messages in Outbox folder.

| GX 33 Handset Manager                                                                                                    |                                                                                                    |                                                             |
|----------------------------------------------------------------------------------------------------|----------------------------------------------------------------------------------------------------|-------------------------------------------------------------|
| GX 33 Handset Manager   Image: Constraint of the state of the state | Image: Image: | Copy to<br>Copy to<br>Delete<br>Save as<br>Print<br>Details |
|                                                                                                    | Will meet you at the movie theater then!                                                                                                    |                                                             |
| 1 message(s)                                                                                                    | Signal: -51 dbm                                                                                                    | NUM CAP SCR                                                 |

**Copy SMS messages:** To copy SMS messages, right-click on the message and choose **Copy to** and copy the item to the selected folder.

| Copy to                                             | ×                                  |
|-----------------------------------------------------|------------------------------------|
| Copy to<br>Copy the item(s) to the selected folder: | OK<br>Cancel<br><u>N</u> ew Folder |
|                                                     |                                    |

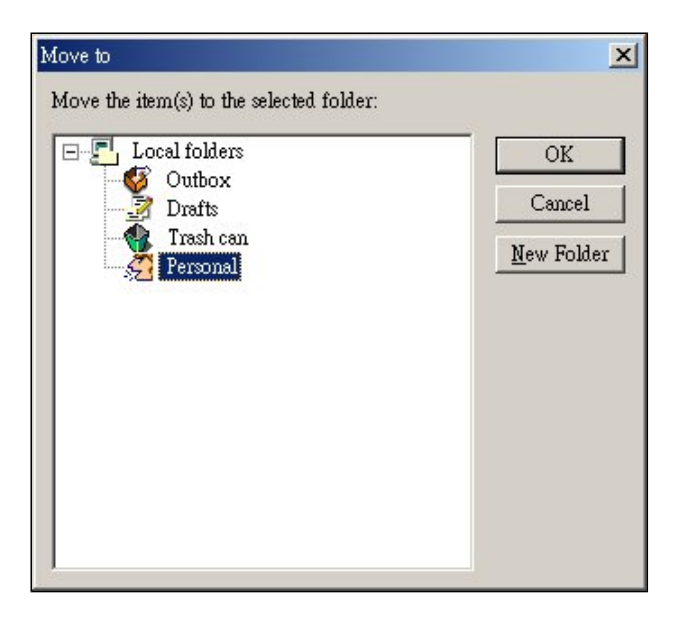

# Details of SMS Message delivery status:

View SMS message delivery status. You can choose to resend to all of the recipients or resend unsent messages if any problem occurs during message delivery.

| Recipient            | Sent time              | Status          | Close                |
|----------------------|------------------------|-----------------|----------------------|
| 0939960972           | 12/12/2003 05:57:45 PM | Sent OK.        |                      |
| HENRY CELL<0956533   | 12/12/2003 05:57:57 PM | Failed to send! | Resend All           |
| Cindy Cell<09253287> |                        | 1               |                      |
|                      |                        |                 | Resend unsent Messag |
|                      |                        |                 |                      |
|                      |                        |                 | Recipients :         |
|                      |                        |                 | 3                    |
|                      |                        |                 | Sent :               |
|                      |                        |                 | 1                    |
|                      |                        |                 |                      |

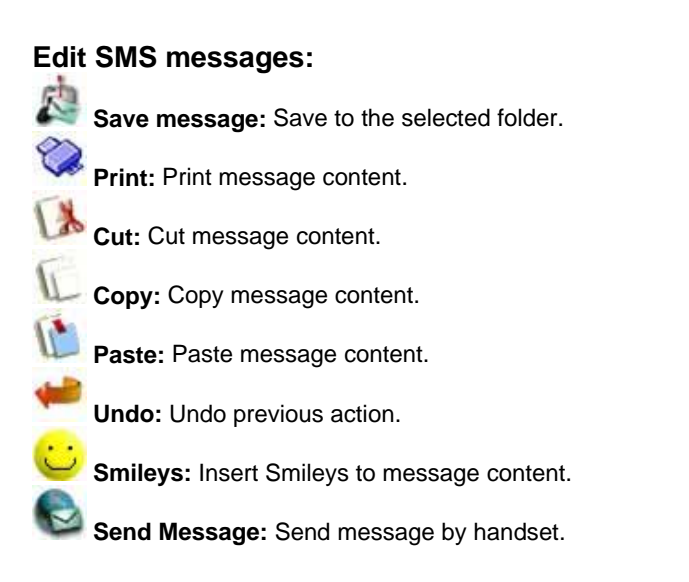

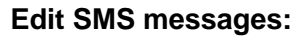

To: Click Click to compose a new SMS message. Click Enter the text message and insert smileys to your message content.

to select recipients from Phone Book or enter the mobile phone number.

| Message Editor                                                                                                    | e 🛛 |
|----------------------------------------------------------------------------------------------------|-----|
| A 🕸 🕼 🗈 🛍 🛩 😇 🗞                                                                                                    |     |
| To:<br>DYCE=<09585928>,SYLVIA<09352762>;Cindy<09253287><br>Message:<br>31 / 160 (Total 1 GSM SMS)<br>Congradulations!! Good job. :-) |     |
|                                                                                                    | 8 8 |
| 🐸 😇 😜                                                                                                    |     |
| Insert the smiley symbol :-)                                                                                                    |     |

Add customized phrases: Right-click on the message column and choose Customize phrases.

- New phrase: Add new phrases.
- Delete phrase: Delete phrases.
- **Move up:** Move phrases up on the list.
- Move down: Move phrases down on the list.

Add the most commonly used phrases and move them to the top of the list.

| usionnize pruases              |        |
|--------------------------------|--------|
| Customized phrase list : 👘 📉 🖌 | ► OK   |
| See you later!<br>Good luck!   | Cancel |
| Best wishes to you!            |        |
|                                | Select |
|                                | -      |
|                                |        |
|                                |        |
|                                |        |
|                                |        |
|                                |        |
|                                |        |

# Add smileys:

Select 🙂 to add emotions and smileys to your message content.

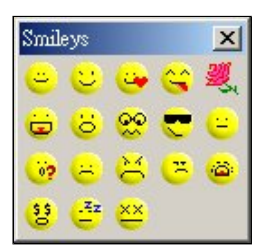

Save SMS messages: You can create or delete subfolders under Personal Folder by right-clicking on the Personal folder and choose New Folder. To save SMS

to save the item to the selected folder. messages, select

| 👘 Handset     | ОК                 |
|---------------|--------------------|
| Uccal folders | Cancel             |
| Drafts        | <u>N</u> ew Folder |
|               |                    |
|               |                    |
|               |                    |
|               |                    |

# Define Recipient Groups:

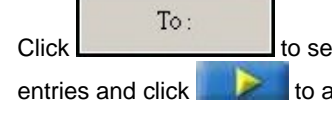

to select Recipients. You will be able to categorize different Recipient Groups for your convenience. Select Phone to add to the Message Recipients column. Click Save as a Group when you are done.

| nter the phone nur | nber or select from | list: |                 |               |
|--------------------|---------------------|-------|-----------------|---------------|
|                    | Name: and           |       |                 |               |
| 🕻 Phone Book       | 😰 Group List        |       | Message Recipie | nts :         |
| Name               | Phone number        | •     | Name            | Phone number  |
| HENRY CELL         | 09565332            |       | JOYCE           | 095859        |
| MILLY CELL         | 09224768            |       | SYLVIA          | 093527        |
| Cindy Cell         | 09253287            |       | Cindy           | 092532        |
| IOYCE CELL         | 09585928            |       |                 |               |
| VAL CELL           | 09531201            |       |                 |               |
| BEGONA CELL        | 09284292            |       |                 |               |
| DAD CELL           | 09107115            |       |                 |               |
| MBER CELL          | 09323312            |       |                 |               |
| UNDI PRS           | 09081840            |       |                 |               |
|                    | 09391320            |       |                 |               |
| MOM CELL           | 09241749            |       |                 |               |
| MILLY H            | 02246951            |       |                 |               |
| COBI CELL          | 09398763            |       |                 |               |
| CINDY H            | 02234115            |       |                 |               |
| HENRY APT          | 02275892            | -     |                 |               |
| HOME 1             | 07343096            |       | ,               |               |
| •                  |                     |       |                 | /e as a Group |

### Enter the Group name.

| riends |  |  |
|--------|--|--|
|        |  |  |
|        |  |  |
|        |  |  |
|        |  |  |
|        |  |  |

# Send SMS messages:

When you finish editing SMS messages, click is to send SMS messages. The message will be sent to the Recipient Group that you choose. You will be able to view the progress of the mail sending status.

| Sending Messages  |             |               | ×      |
|-------------------|-------------|---------------|--------|
| Sending :         |             | <b>1</b> /3   | Cancel |
| – Progress Status |             |               |        |
| Total             | : 3         | Successful: 1 |        |
| Pending           | : 2         | Failed : 0    |        |
| Recipient         |             | Status        |        |
| 09399609          |             | Sent OK.      |        |
| HENRY C           | ELL<0956533 | 2> Sending    |        |
| 2 Cindy Cel       | 1<09253287> | Pending       |        |

# SyncCalendar

SyncCalendar helps you manage and prioritize all of the important events in your life so that you will not miss important meetings, a date or even birthday of your love ones. SyncCalendar works like your personal secretary that takes care of everything and takes you ahead of everyone. When you use SyncCalendar, you can take advantage of the Outlook Calendar selection criteria to schedule both your handset and Outlook Calendar to the period you wish to synchronize. SyncCalendar combines Microsoft Outlook and handset calendar to give you a richer life.

Before you start to use SyncCalendar, you must have Microsoft Outlook installed on your PC. SyncCalendar allows you to synchronize the information of Outlook Calendar to handset calendar selectively. The information of the handset Calendar will be saved unless deleted manually so that your handset calendar will have the up-to-date and correct information all the time.

First, please synchronize the time of PC and the handset before you select SyncCalendar. You will be asked if you want to download Calendar

- B 🛛 GX 33 Handset Manager 🗈 🖨 🛃 Calendar Ti Calendar 😵 🔯 Items in Outlook Start Time 🔯 Alarm Time 🤣 💶 Items in handset Start Time Alarm Time (1) Bemark X want to download Calendar from Outlook and phone? Cancel NUM CAR For Help, press F1 Signal: -57 dbg

from the handset and the PC. Please click OK. You can choose 🦋 to synchronize Outlook and handset Calendar items.

# Edit Calendar:

Option: Option menu contains Select Sync Folder and SyncCalendar Setup.

Update to handset and Outlook: Update to handset and Outlook.

Sync: Synchronize Outlook and Handset Calendar items.

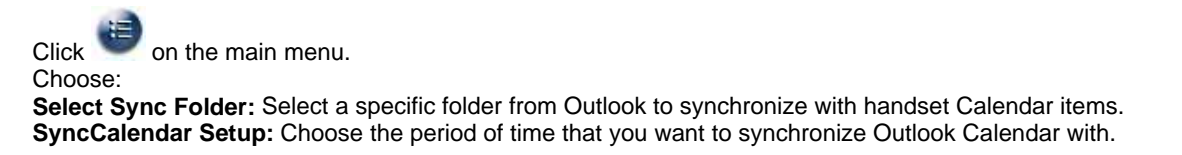

# Select Sync Folder:

Click e and choose Select Sync Folder. Select a folder from Outlook to synchronize with handset Calendar items.

| Select Folder to Sync with:   | × |
|-------------------------------|---|
| Current Folder Name: Calendar |   |
|                               |   |
|                               |   |
|                               |   |
| Doctors                       |   |
| Contacts                      |   |
| Deleted items                 |   |
| ⊡                             |   |
|                               |   |
| Finds                         |   |
| S Journal                     |   |
| Notes                         | • |
| OK Cancel                     |   |
|                               |   |

# Work with Outlook and handset Calendar items:

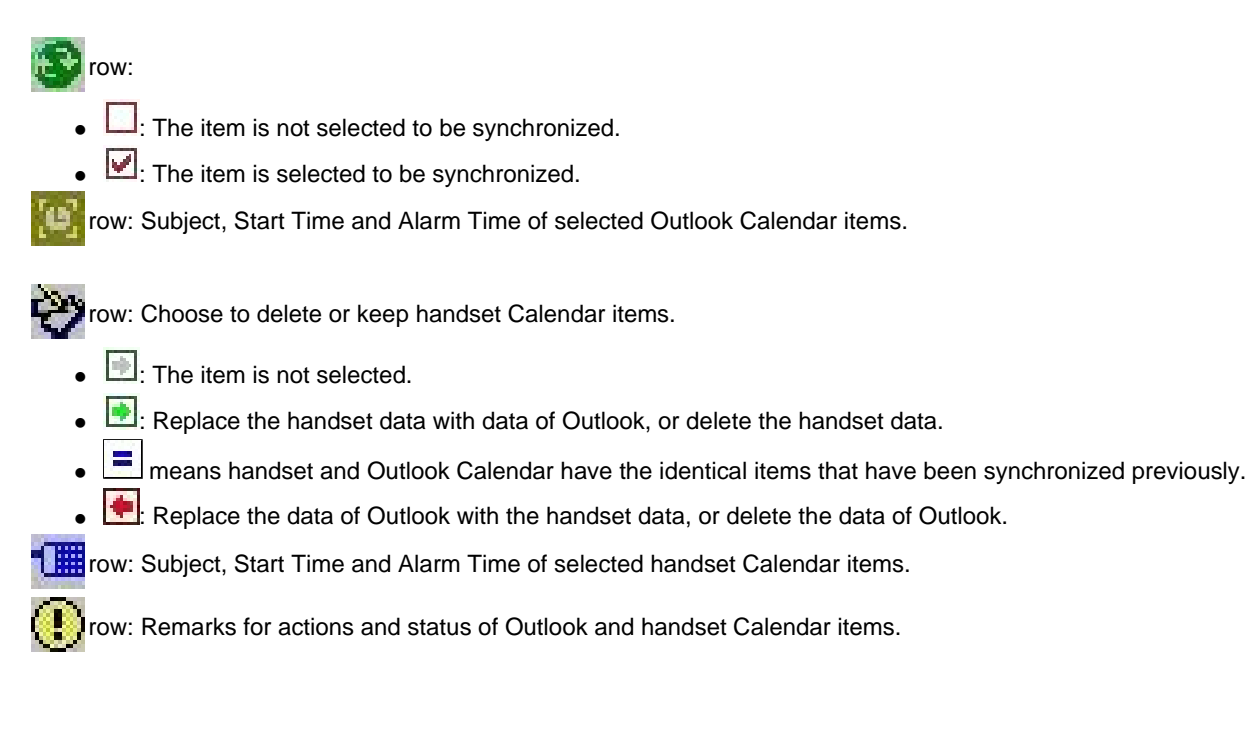

When you are done, you must choose ito write the Calendar items to the handset Calendar.

| _   |                |                |                  |    |                      |            |            | V.                      |
|-----|----------------|----------------|------------------|----|----------------------|------------|------------|-------------------------|
| Ca. | lendar         |                |                  |    |                      |            |            |                         |
| 10  | Calendar       | Start Time     | 🔯 Álarm Time     | 60 | The Items in handset | Start Time | Alarm Time | Bemark                  |
|     |                | Deg Start Fine | Mann Time        | Y  | Marcom meeting       | 2004/01/0  | Addin Tine | Delete the entry in Pho |
|     |                |                |                  |    | Go to dentist        | 2004/01/1  |            | Item not selected       |
| R   | sales meeting  | 2004/07/1      |                  |    |                      |            |            | Write to phone          |
|     | project review | 2004/07/2      |                  | -  |                      |            |            | Item not selected       |
| R   | go to dentist  | 2004/07/2      |                  | =  | go to dentist        | 2004/07/2  |            | Identical               |
| N   |                |                |                  |    | pick up Mary         | 2004/07/2  |            | Write to Outlook        |
|     | project review | 2004/08/0      |                  | =  | project review       | 2004/08/0  |            | Identical               |
|     | company trip   | 2004/08/1      | 2004/08/16 09:15 | -  |                      |            |            | Delete the item in Out  |
|     | lunch meeting  | 2004/08/2      | 2004/08/25 10:15 |    |                      |            |            | Write to phone          |
|     | taken noong    |                |                  |    |                      |            |            |                         |
|     | taken noong    |                |                  |    |                      |            |            |                         |
|     |                |                |                  |    |                      |            |            |                         |
|     |                |                |                  |    |                      |            |            |                         |
|     |                |                |                  |    |                      |            |            |                         |
|     |                |                |                  |    |                      |            |            |                         |
|     |                |                |                  |    |                      |            |            |                         |
|     |                |                |                  |    |                      |            |            |                         |
|     |                |                |                  |    |                      |            |            |                         |

#### Note:

1. When there are a lot of items to be written to the handset, Handset Manager will automatically choose a number of Outlook Calendar items to handsets based on different handset models, total capacity of the handset Calendar, and reserved items for user input.

2. You are allowed to setup recurring appointments in the Outlook Calendar. However, there are many different forms of recurring appointments of Outlook Calendar that may not be accepted by the handset. Therefore, Handset Manager will transform the recurring appointments of the Outlook Calendar to several non-recurring appointments and write to the handset.

3. The number of characters and character format that can be saved in the handset Calendar are different from handset to handset. For example, some handsets do not accept the character format in Traditional Chinese. SyncCalendar will automatically truncate the characters before saving to the handset.

# Setup Outlook Calendar Selection Criteria:

Click

and choose SyncCalendar Setup.

If you choose **This Week** as your **Begin date** and **This Month** as your **End date**. The **Outlook Calendar Selection Criteria** begin on the Sunday of this week and ends on the last day of this month.

| Only include C                                         | lendar items between:                                                                                                    |                                                                     |                         |
|--------------------------------------------------------|----------------------------------------------------------------------------------------------------|---------------------------------------------------------------------|-------------------------|
| Begin date :                                           | This Week                                                                                                    | •                                                                   |                         |
| End date :                                             | This Month                                                                                                    | •                                                                   | Lancel                  |
| Only includ     One-step s     synchroniz     When cor | e High Importance Outlook items<br>Inchronization. Download Calendar ite<br>e at once, then update the synchronize<br>licted. Calendar items in handset over | ems from Outlook and<br>ed items directly.<br>write Outlook Calend. | handset to<br>ar items. |

If you choose **This Month** as your **Begin date** and **Next Week** as your **End date**. The **Outlook Calendar Selection Criteria** begin on the first day of this month and ends on Saturday of next week.

| Outlook Calenc       | lar Selection Criteria                                                                      | ×                                         |
|----------------------|---------------------------------------------------------------------------------------------|-------------------------------------------|
| Only include (       | Calendar items between:                                                                     |                                           |
| Begin date :         | This Month                                                                                  |                                           |
| End date :           | Next Week                                                                                   | Cancel                                    |
| 🗖 Only inclu         | de High Importance Outlook items.                                                           |                                           |
| C One-step synchroni | synchronization. Download Calendar items fr<br>ze at once, then update the synchronized ite | om Outlook and handset to<br>ms directly. |
| 🔲 When co            | nflicted, Calendar items in handset overwrite                                               | Outlook Calendar items.                   |
|                      |                                                                                             |                                           |

If you choose **This Month** as your **Begin date** and **Next Month** as your **End date**. The **Outlook Calendar Selection Criteria** begin on the first day of this month and ends on the last day of next month.

| Outlook Calend     | lar Selection Criteria                                                                  | ×                                            |
|--------------------|-----------------------------------------------------------------------------------------|----------------------------------------------|
| Only include (     | Calendar items between:                                                                 |                                              |
| Begin date :       | This Month 💌                                                                            |                                              |
| End date :         | Next Month                                                                              | Lancei                                       |
| 🗖 Only inclu       | de High Importance Outlook items.                                                       |                                              |
| Dne-step synchroni | synchronization. Download Calendar items<br>ze at once, then update the synchronized il | from Outlook and handset to<br>ems directly. |
| 🔲 When co          | nflicted, Calendar items in handset overwrite                                           | e Outlook Calendar items.                    |
|                    |                                                                                         |                                              |

# **Photo Album**

Album allows you to create picture images on the PC then upload to the phone and show what you can't describe by words. Take advantages of the new features provided by Handset Manager to personalize your mobile phone. A library with clip arts, frames, and masks is available for you to choose from and create your own unique pictures to share with your friends and families. You can even remove the background of your picture to show the most interesting area that you want to share. Preview the picture to see how it looks on the handset. All it takes is just a few clicks and you will become an artist.

| GX 33 H | landset Manager    |                                                        | Dex         |
|---------|--------------------|--------------------------------------------------------|-------------|
|         | 0 🗃 🕢              | EVEDD                                                  | 四面          |
|         |                    | Main Display Location: E:\Sample Type: All Image Files |             |
|         | For Help, press F1 | Signal: -51 dbm                                        | NUM CAP SCR |

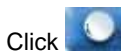

to choose the picture that you have saved in the PC.

| rowse for Folder                                                                                                    | <u>?</u> × |
|----------------------------------------------------------------------------------------------------|------------|
| Please select a folder:                                                                                                    |            |
| My Computer<br>31/2 Floppy (A:)<br>Cocal Disk (C:)<br>Cocal Disk (D:)<br>Cocal Disk (E:)<br>Cocal Disk (E:)<br>Cocal Dis |            |
| ОК                                                                                                    | Cancel     |

Album allows you to view pictures and how the pictures look like on the handset in the upper-left corner of the screen.

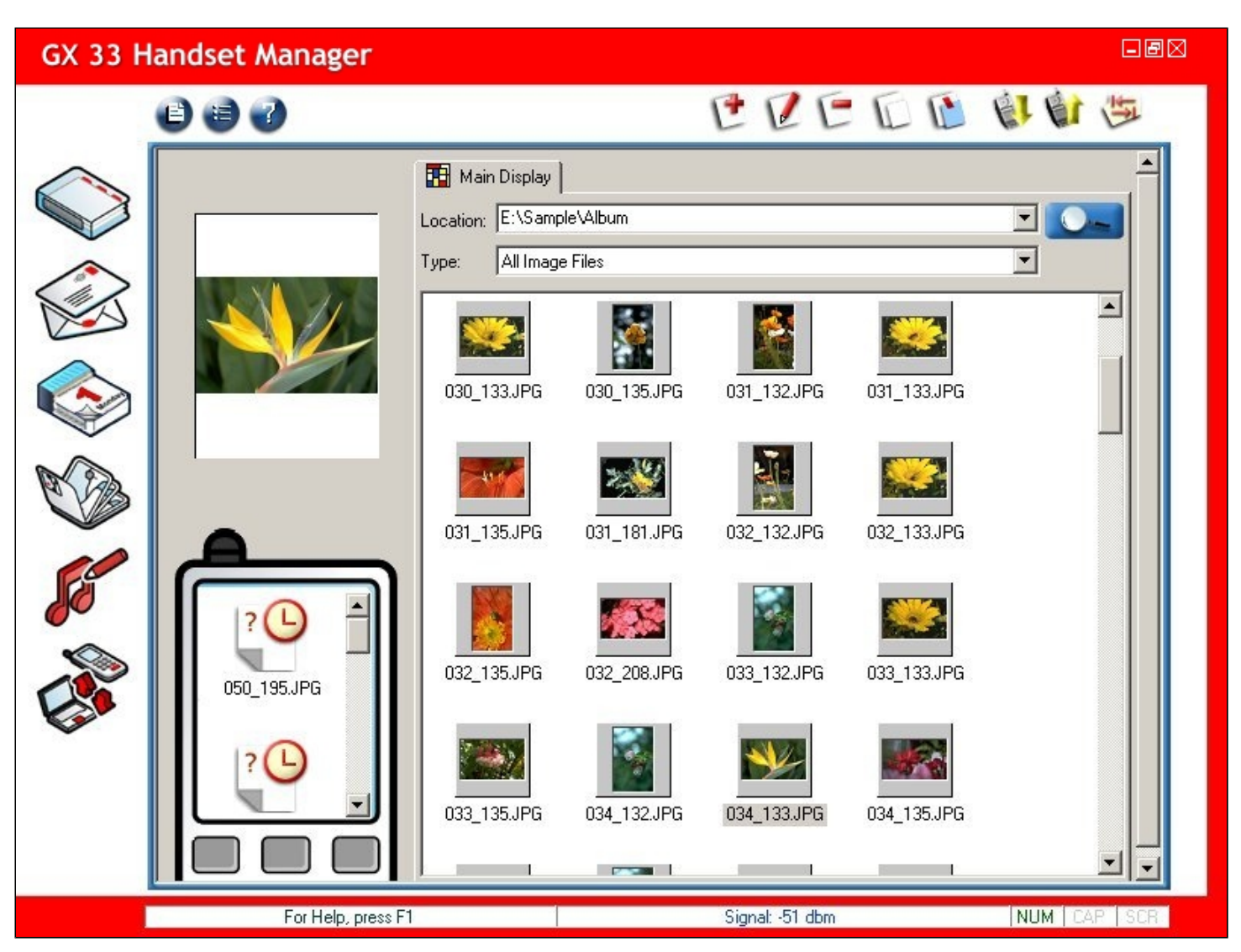

# Edit Picture:

1

- New: Create new picture.
- Edit: Edit the picture.
- Delete: Delete the picture.
- Copy: Copy the picture.
  - Paste: Paste the picture.

Download from handset: Download the picture from handset.

Update to handset: Update the picture to handset.

Refresh folder: Refresh folders.

# **Compose color pictures:**

Click Click Click Click Click

**Save and Exit:** Save your picture and exit this window.

Freeze Selection Area: Freeze selection area on the canvas.

0 Reset Selection Area: Reset Selection Area on the canvas.

**Text:** Type text on the Text Input window and drag and drop the text to desired location on the picture.

Pencil: Draw lines on the image object.

Pencil width: Choose pencil width.

Pencil color: Choose pencil color.

**Copy:** Copy the image object.

T

·

E

E

E

d.

20

14

1

1

4

-4

Paste: Paste the image object.

Delete: Delete the image object.

Upper level: Move the image object to an upper level.

Lower level: Move the image object to a lower level.

Top level: Move the image object to top level.

Bottom level: Move the image object to bottom level.

# Rotate: Rotate the image object.

1 Mirror: Arrange image object reversely.

Undo: Undo previous action.

-Redo: Redo previous action.

Remove Background: Remove background of the selected object.

1J **Update:** Update the picture to handset.

| Picture Editor                                                                                         |                      |
|----------------------------------------------------------------------------------------------------|----------------------|
| 🗄 🍳 😋 T 🦯 📔 🗋 ն 🕼 🖯 🔌 🗞 🕯                                                                              | 1 🖉 💒 🧀 🛶 🛆 🕼 📚      |
| EA<br>Normal pictures<br>Normal pictures<br>Coom: 100%<br>Picture Size: 220x176<br>TrueColor (24 bits) |                      |
| Picture Editor (Estimated Picture                                                                      | Size - JPG: 1.12 KB) |

# Select image files:

Click Click Click Click Click Constant to choose folders that contain image files. Select **Normal pictures**, or choose a picture to **Set as Clip art**, **Frame** or **Mask**. Simply double-click an image to choose an image or drag and drop an image to the canvas. Right-click on the image to **Copy**, **Delete**, **Paste**, move the image to **Upper level**, **Lower level**, **Top level**, **Bottom level**, **Rotate**, **Mirror** or **Remove Background**.

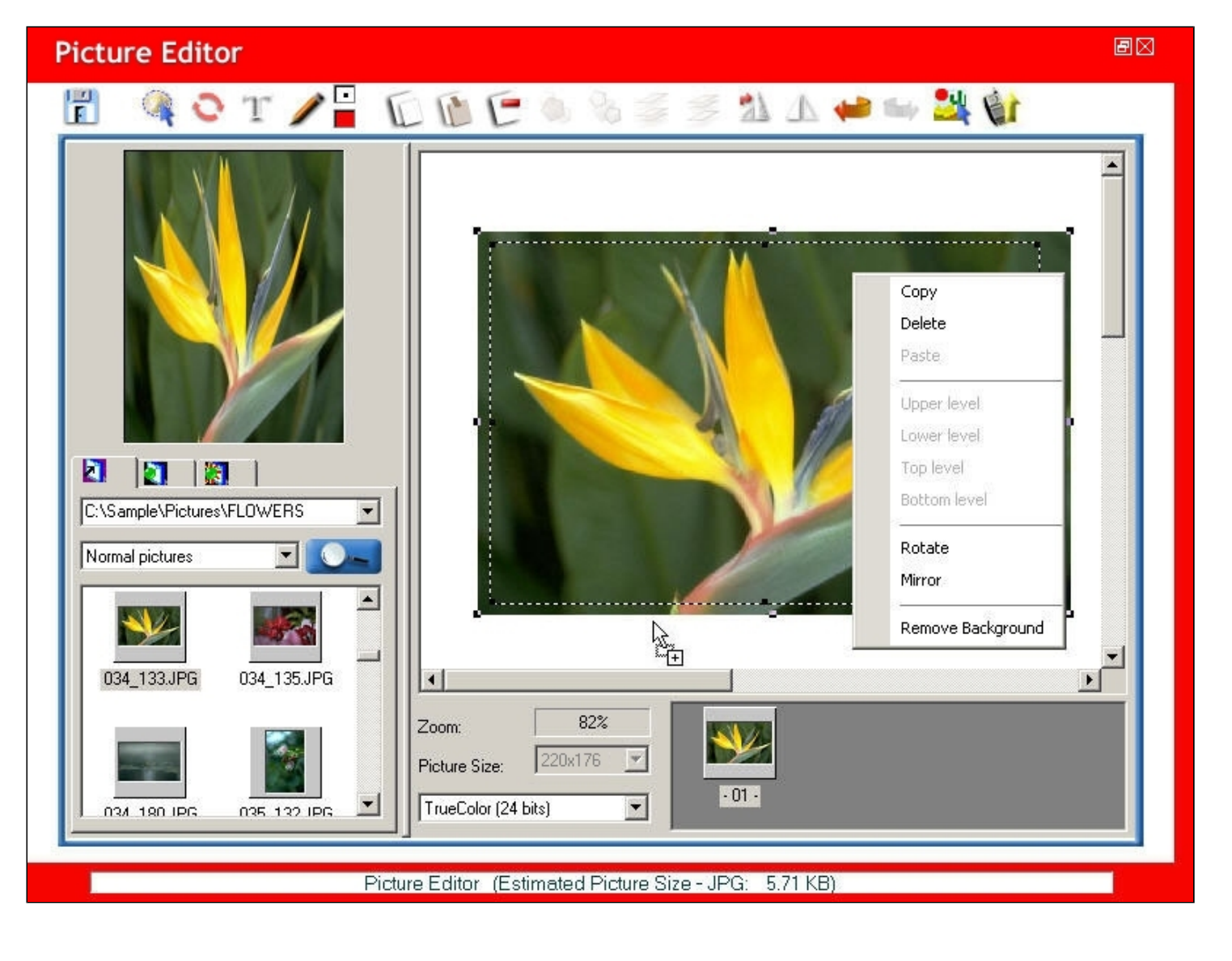

### Edit image objects:

Edit image objects and move the selection area to preview edited image. You can also select **Picture Size** and set Selection Area as different **Colors**.

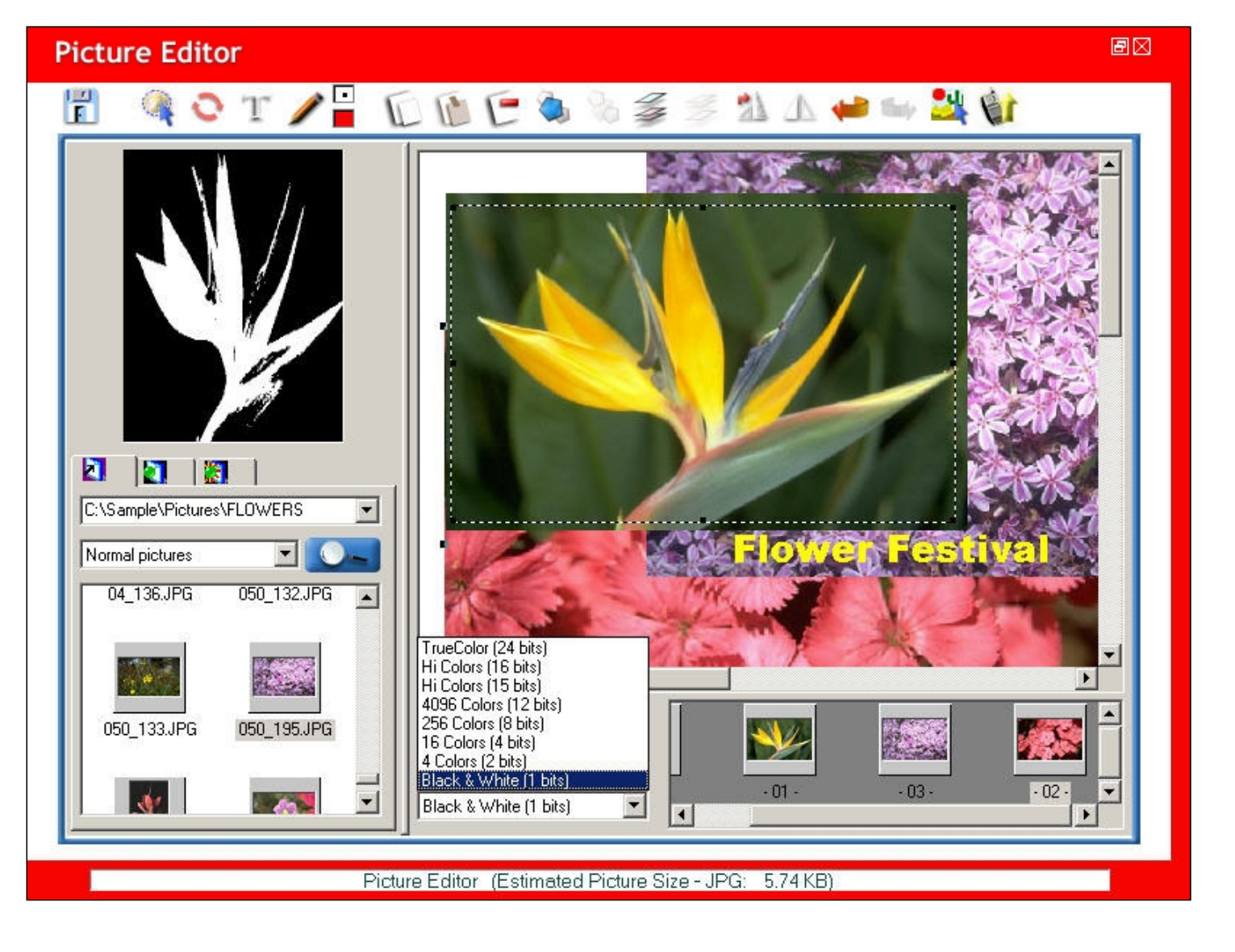

# Move the image object to the top level:

Select the image object and click it to move the selected image object to the top level.

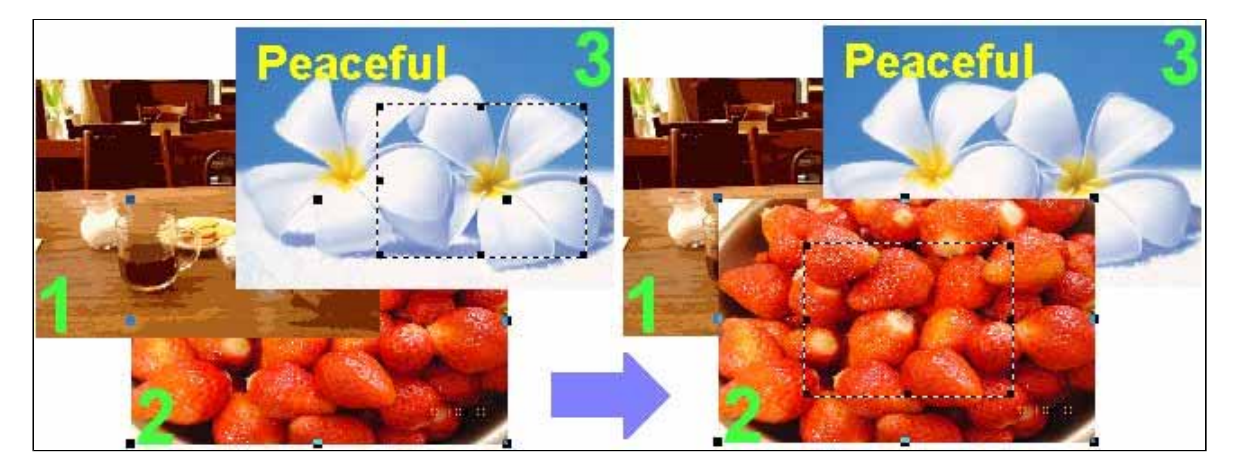

Move the image object to the bottom level:

Select the image object and click *selected* image object to the bottom level.

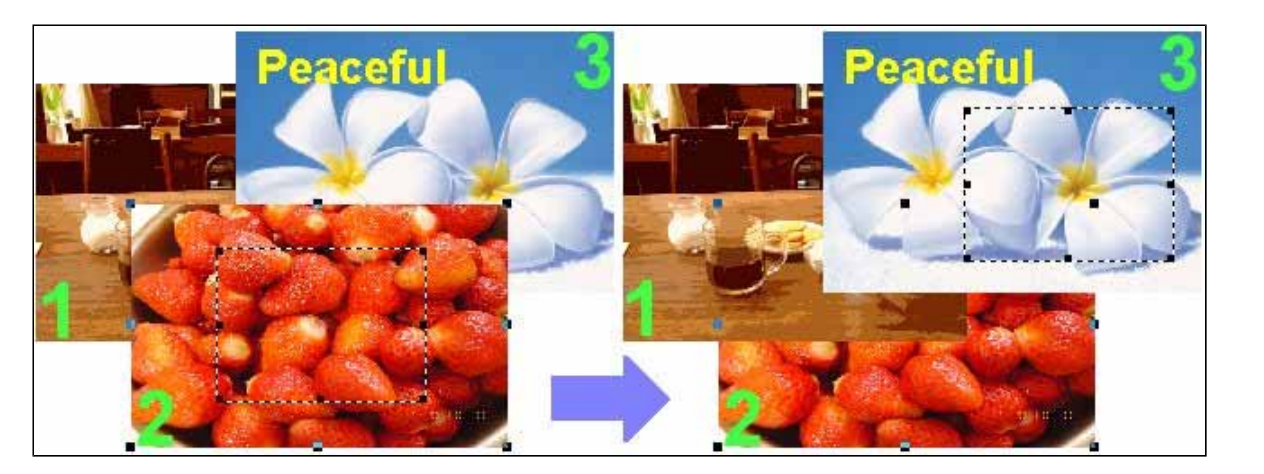

# Move the image object to the upper level:

Select the image object and click selected image object to the upper level.

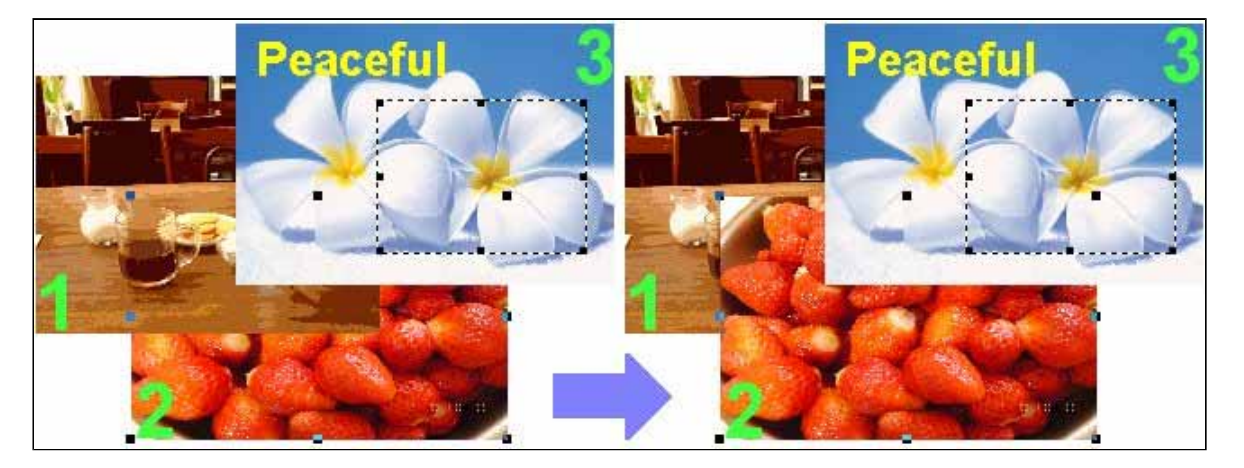

# Move the image object to a lower level:

Select the image object and click to move the selected image object to a lower level.

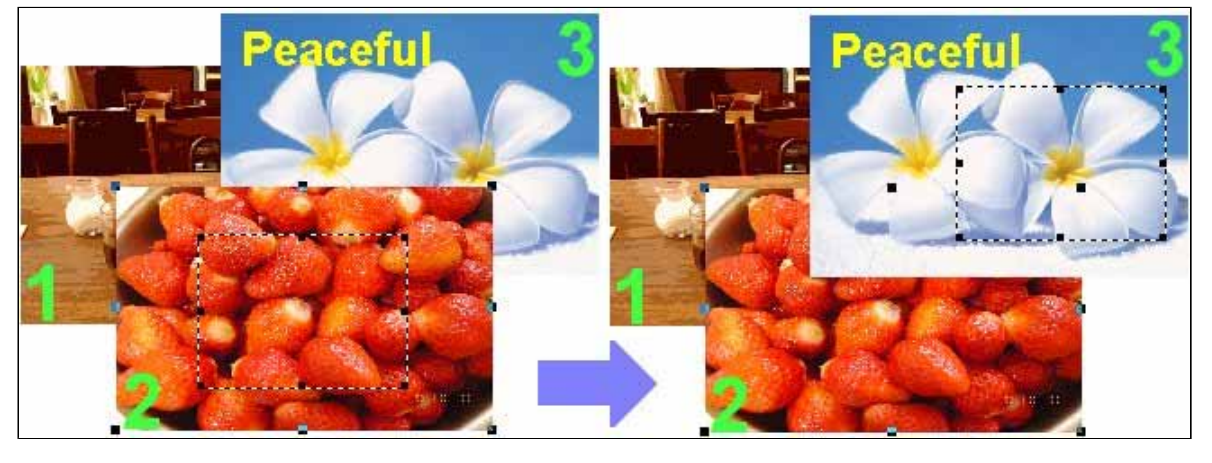

Click to save and exit when you are done.

to use Remove Background. With Remove Background, you can select any shape you want on an image object. All you have to Click do is mark the precise shape you want on an image object.

F Save and Exit: Save your picture and exit this window.

Activate Selection: Activate your selection.

\$ Reset Selection: Reset all selection. 63

Undo Selection: Undo previous selection.

Hide: Hide the foreground or background within the Working Area.

Show: Show the the foreground or background within the Working Area.

#### Working Area 1:

1. The area that you can apply to the image object in order to hide or show the foreground/background.

2. Choose Working Area before you start to mark the image object. The smaller the Working Area, the more precisely you can select adjacent pixels with similar color on an image object.

#### Working Area 2:

1. The area that you can apply to the image object in order to hide or show the foreground/background.

2. Choose Working Area before you start to mark the image object. The smaller the Working Area, the more precisely you can select adjacent pixels with similar color on an image object.

#### .... Working Area 3:

1. The area that you can apply to the image object in order to hide or show the foreground/background.

2. Choose Working Area before you start to mark the image object. The smaller the Working Area, the more precisely you can select adjacent pixels with similar color on an image object.

# Working Area 4:

1. The area that you can apply to the image object in order to hide or show the foreground/background.

2. Choose Working Area before you start to mark the image object. The smaller the Working Area, the more precisely you can select adjacent pixels with similar color on an image object.

#### Working Area 5:

1. The area that you can apply to the image object in order to hide or show the foreground/background.

2. Choose Working Area before you start to mark the image object. The smaller the Working Area, the more precisely you can select adjacent pixels with similar color on an image object.

Select Working Area. Start at one point on the shape you want to select and click on the curve. When you complete circling the shape,

double-click the selected area then click for activate selection.

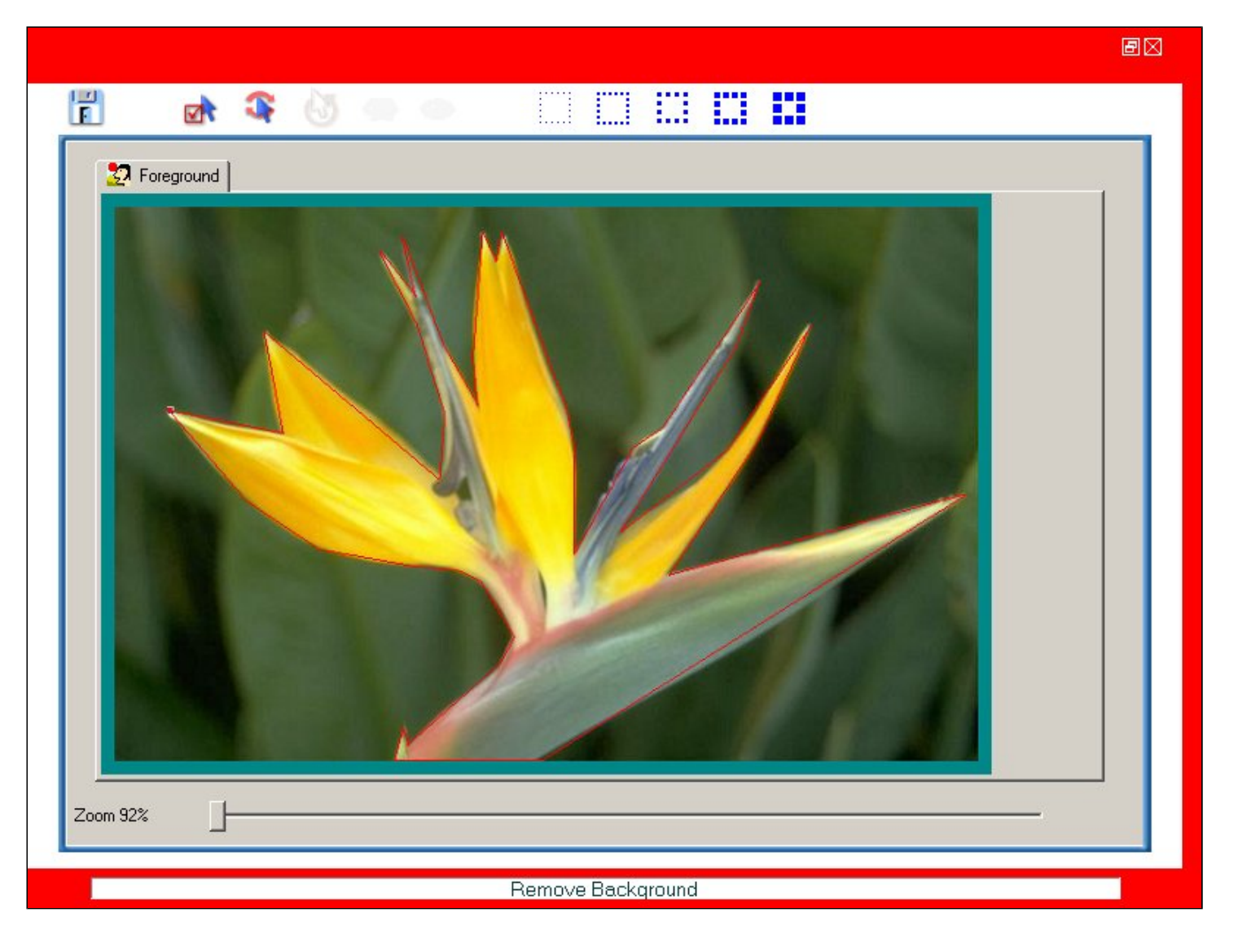

The area that you selected will become foreground. Select to hide the area you don't want to show. Naturally, the area you choose to hide in the foreground will be shown in the background in the same picture.

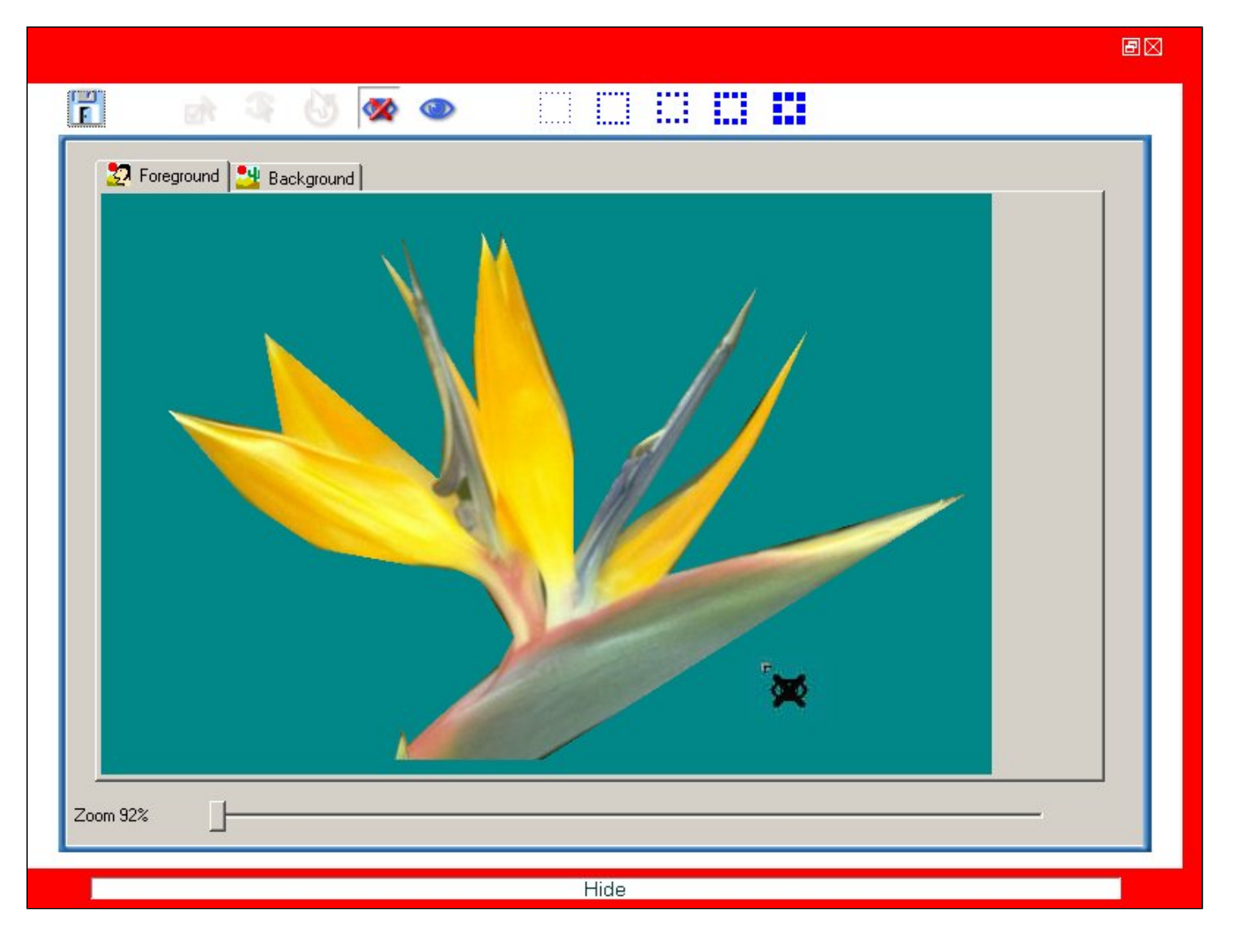

Select to show the area you want to show. Naturally, the area you choose to show in the background will be hidden in the foreground in the same picture.

| 🛂 For      | preground 💾 Background |  |
|------------|------------------------|--|
|            |                        |  |
|            |                        |  |
|            |                        |  |
|            |                        |  |
|            |                        |  |
|            |                        |  |
|            |                        |  |
| Zoom 92%   |                        |  |
| 200111 32% |                        |  |

### Select images from Library to create your own picture:

Click clip art, Frame and Mask from library to create your own picture.

Select clip art to create your own picture: Simply double-click on clip arts or drag and drop them to the canvas to create your own picture.

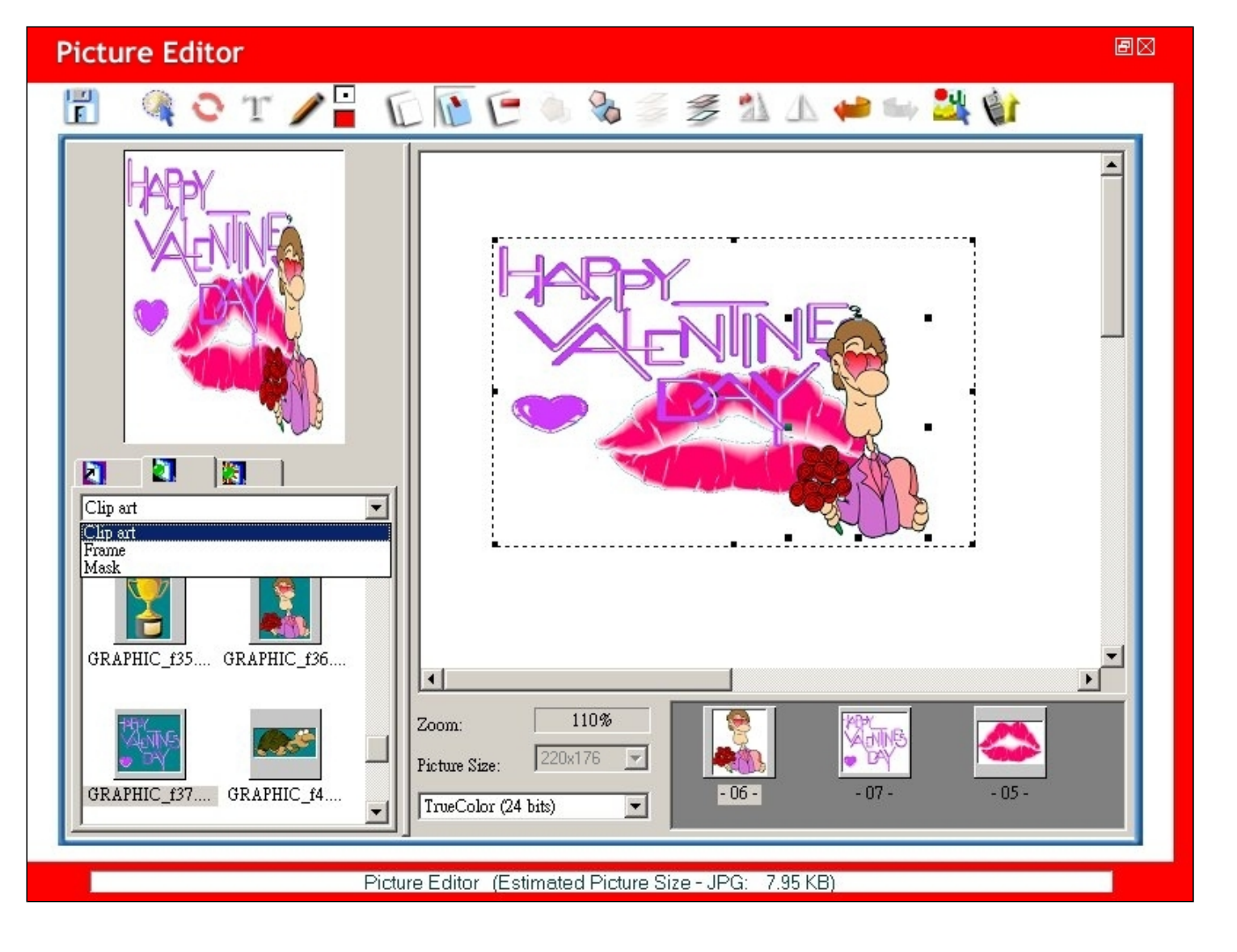

### Select frame to create your picture:

Simply double-click on a frame or drag and drop it to the canvas to create your own picture. Select is to reset frame in the selection area.

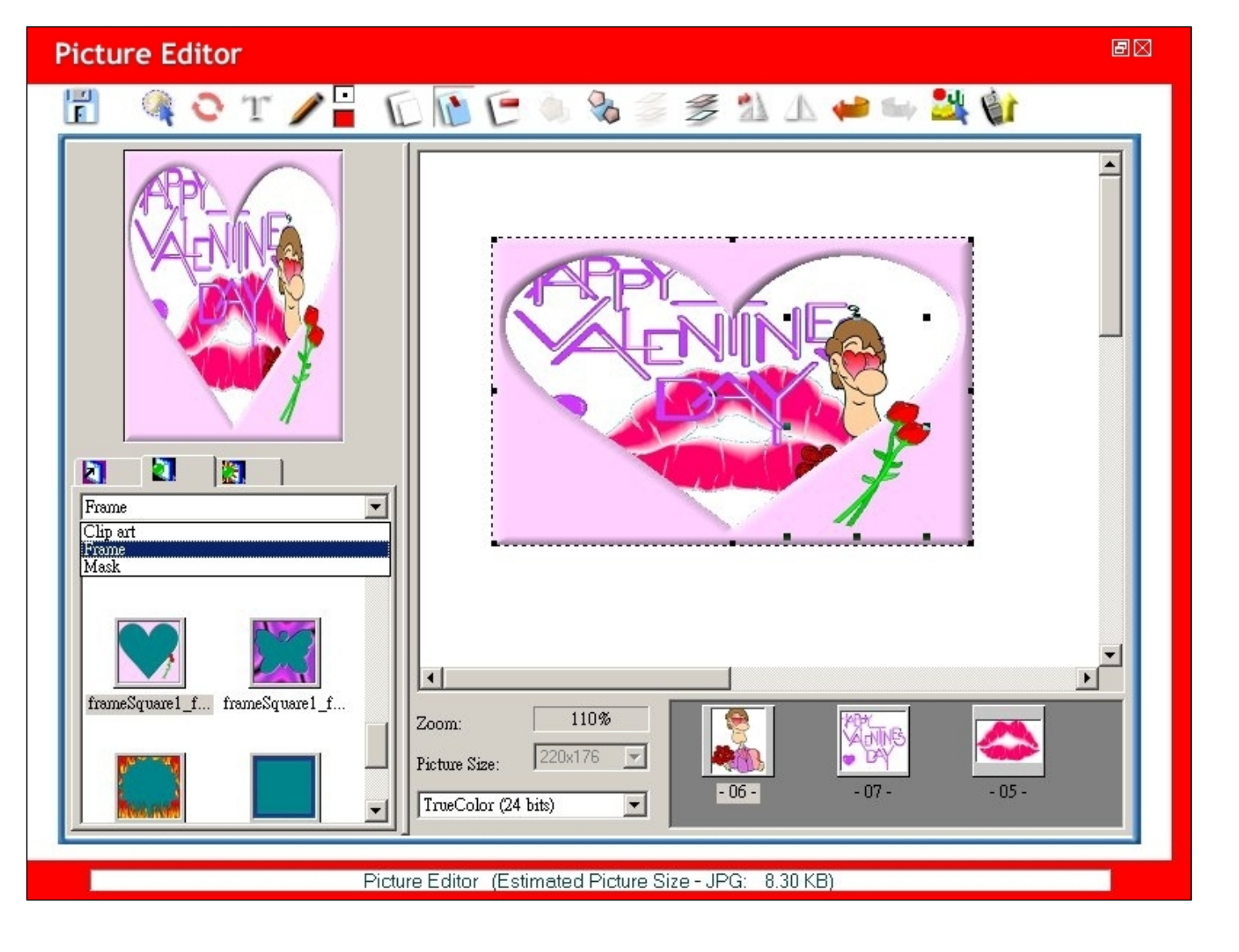

Select mask to create your picture: Simply double-click on a mask or drag and drop it to the canvas to create your own picture. Only the green area inside the mask will be

displayed. Select is to reset mask in the selection area.

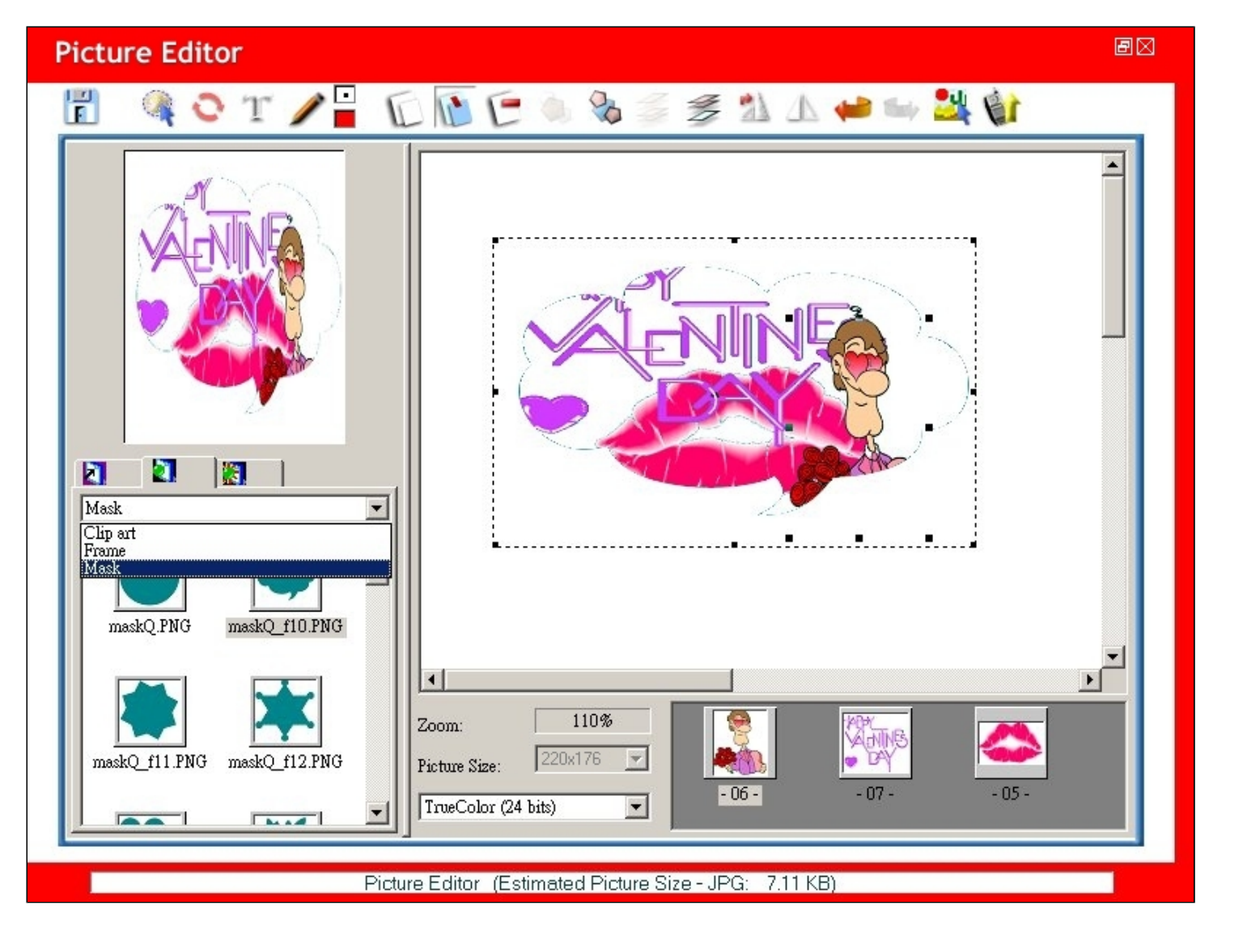

# Setup image object effects:

Click **I** to setup image object effects. Setup **Red**, **Green**, and **Blue** value, **Brightness**, **Contrast** and **Sharpness**. Select **H** to reset all effects.

| Picture Editor                                                                                                    | ē¤ |
|----------------------------------------------------------------------------------------------------|----|
| 🖞 🍳 O T 🖍 🔒 🗊 🗁 🖄 🖉 🛸 🖄 🖄 🚔 🙀                                                                                                    |    |
| Red: Reset All Effects   Green: Image: Contrast:   Blue: Image: Contrast:   Sharpness: Image: Contrast:   Sharpness: Image: Contrast:   < |    |
| Picture Editor (Estimated Picture Size-JPG, 5.71 ND)                                                                                                    |    |

You can directly upload the picture to your mobile phone by clicking

Work with pictures on the handset: Right-click the pictures shown on the handset screen to choose Download, View, Edit, Save, Delete, Download All, Large Icon, Small Icon and Refresh List.

| GX 33 F | landset Manager                                                                                        |                                                              |                 |             |
|---------|----------------------------------------------------------------------------------------------------|--------------------------------------------------------------|-----------------|-------------|
|         | 000                                                                                                    |                                                              | ever            | 四 雪 雪 山     |
|         | Download<br>Yiew<br>Edit<br>Save<br>Delete<br>Download All<br>Large Icon<br>Small Icon<br>Refresh List | Main Display<br>Location: E:\Sample<br>Type: All Image Files |                 |             |
|         | For Help, press F                                                                                      | 1                                                            | Signal: -51 dbm | NUM CAR SCR |

**Download picture from handset:** Select **Download** and the picture will be downloaded from handset.

| GX 33 H | andset Manager                                                             |                                                              |                 | - B 🛛       |
|---------|----------------------------------------------------------------------------|--------------------------------------------------------------|-----------------|-------------|
|         | 000                                                                        |                                                              | evern           | 四四日         |
|         | Pic0425005.jpg<br>Pic0425005.jpg<br>Giraffe.jpg<br>Tattoo.jpg<br>Roses.jpg | Main Display<br>Location: E:\Sample<br>Type: All Image Files |                 |             |
|         | For Help, press F                                                          | 1                                                            | Signal: -51 dbm | NUM CAP SCR |

Save picture from handset: Select Save and save the picture on the handset to the folder on the computer.

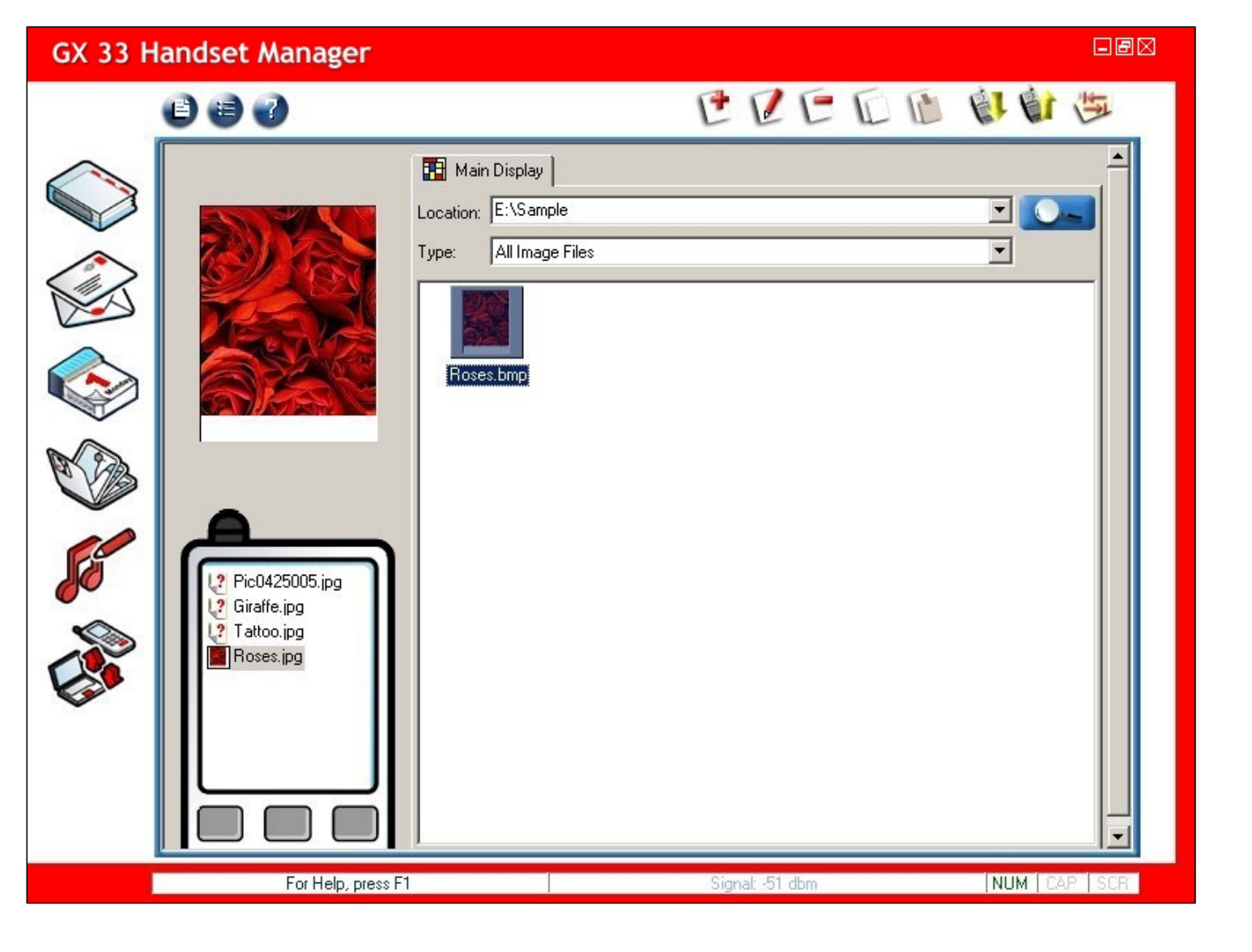

# Melody

Melody is the perfect tool to edit and compose a melody. Compose your own melody to make yourself stand out from the crowd. You can listen to how your melody will sound like on the handset before you update it to the handset. Tune your melody until you are satisfied with it.

| GX 33 H | andset Manager                                                       |                                                                                            | - F 🛛 |
|---------|----------------------------------------------------------------------|--------------------------------------------------------------------------------------------|-------|
|         | 66                                                                   |                                                                                            | LF .  |
|         | M086.mid<br>M087.mid<br>M099.mid<br>M101.mid<br>M102.mid<br>M103.mid | Melody Location: E:\Sample Type: All Melody Files  Name Tracks Play Time Size Last Modifie |       |
|         | For Help, press F                                                    | 1 Signal: -51 dbm NUM CAP                                                                  | SCR   |

Click to browse for folders that contain MIDI files. Choose type of melody files. Select the melody that you wish. Click **OK** when you are done.

| Browse for Folder             | <u>? ×</u> |
|-------------------------------|------------|
| Please select a folder:       |            |
| My Computer                   |            |
| English (C:)                  |            |
| En → Local Disk (D:)          |            |
| Album                         |            |
| GIF files                     |            |
| HMMS<br>⊕ My Music<br>⊕ Sound |            |
| source                        |            |
| ОК Са                         | ancel      |

Melody allows you to view Name of the track, Tracks, Play Time, Size and Last Modified Date.

| GX 33 H  | landset Manager   |                                              |                |             |        |              | Lex         |
|----------|-------------------|----------------------------------------------|----------------|-------------|--------|--------------|-------------|
|          | 000               |                                              | e              | 2 🗪         | E      |              | 四面          |
|          |                   | Location: E:\Sample\M<br>Type: All Melody Fi | ly Music<br>es |             |        |              |             |
|          |                   | Name                                         | Tracks         | Play Time   | Size   | Last Modifie | <b>_</b>    |
|          |                   | ♪ 001.mid                                    | 1              | 00:00:29    | 0.5KB  | Sun Aug 12   |             |
| $\wedge$ |                   | 1 002.mid                                    | 1              | 00:00:19    | 0.7KB  | Sun Aug 12   |             |
|          |                   | 003.mid                                      | 1              | 00:00:29    | 1.1KB  | Mon Sep 10   |             |
|          |                   | 004.mid                                      | 1              | 00:00:15    | 0.4KB  | Sun Aug 12   |             |
| 0        |                   | 1005.mid                                     | 1              | 00:00:35    | 0.4KB  | Sun Aug 12   |             |
| 12       |                   | Carnival 1.mid                               | 5              | 00:00:12    | 2.1KB  | Mon Mar 01   |             |
|          |                   | forfun.mid                                   | 3              | 00:00:04    | 0.3KB  | Mon Mar 15   |             |
|          |                   | M007.mid                                     | 4              | 00:01:21    | 4.7KB  | Wed Oct 02   |             |
|          |                   | MUU8.mid                                     | 4              | 00:01:15    | 6. IKB | Wed Uct U2   |             |
|          |                   |                                              | 4              | 00:00:38    | 5.7KB  | Wed Uct U2   |             |
| de       | 12 M086.mid       | MUTU.mid                                     | 4              | 00:00:45    | 4.9KB  | Wed Uct U2   |             |
|          | 12 M087.mid       | MULL mid                                     | 4              | 00:01:00    | D./NB  | Wed Uct U2   |             |
|          | MU99.mid          | M012 mid                                     | 4              | 00.00.02    | A 7KD  | Wed Oct 02   |             |
|          | M101.mid          | M014 mid                                     | 4              | 00.00.40    | 4.7KB  | Thu Sep 19   |             |
|          | M102.mid          | M015 mid                                     | 4              | 00.00.32    | 2.0KB  | Thu Sep 19   |             |
| 100      | M 105.mid         | D M016 mid                                   | 4              | 00.00.32    | 2.0KB  | Thu Sep 19   |             |
|          |                   | M017.mid                                     | 4              | 00:00:34    | 2.3KB  | Thu Sep 19   |             |
|          |                   | M018.mid                                     | 4              | 00:00:32    | 1.9KB  | Thu Sep 19   |             |
|          |                   | ▶ M030.mid                                   | 4              | 00:00:27    | 2.1KB  | Thu Sep 19   |             |
|          |                   | ▶ M031.mid                                   | 4              | 00:00:33    | 2.9KB  | Thu Sep 19   |             |
|          |                   | 11-B                                         |                |             |        |              |             |
|          | For Help, press F | 1                                            |                | Signal: -51 | dbm    |              | NUM CAP SCR |

# **Edit Melody:** 0

E

File: File menu contains creating Convert MID to MMF and Exit.

0 New: Compose new melody.

**Edit:** Edit the melody.

.... Special Effect Composer: Add WAVE to melody.

Delete: Delete the melody.

Copy: Copy the melody.

Paste: Paste the melody EI

Download from handset: Download the melody from handset.

Update to handset: Update the melody to handset.

Refresh folder: Refresh folders.

Click on the main menu. Choose: Convert MID to MMF: Convert the MIDI file to MMF file. Exit: Exit this program.

# Listen to the melody:

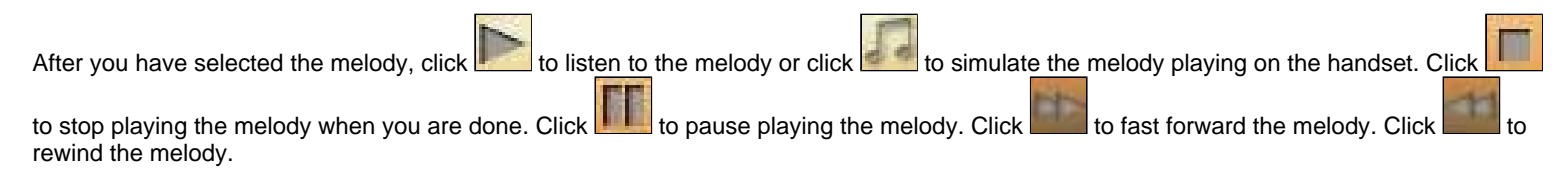

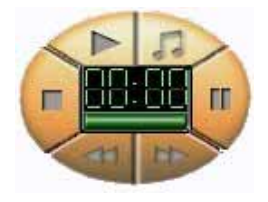

# Compose melody:

Click Մ to compose melody:

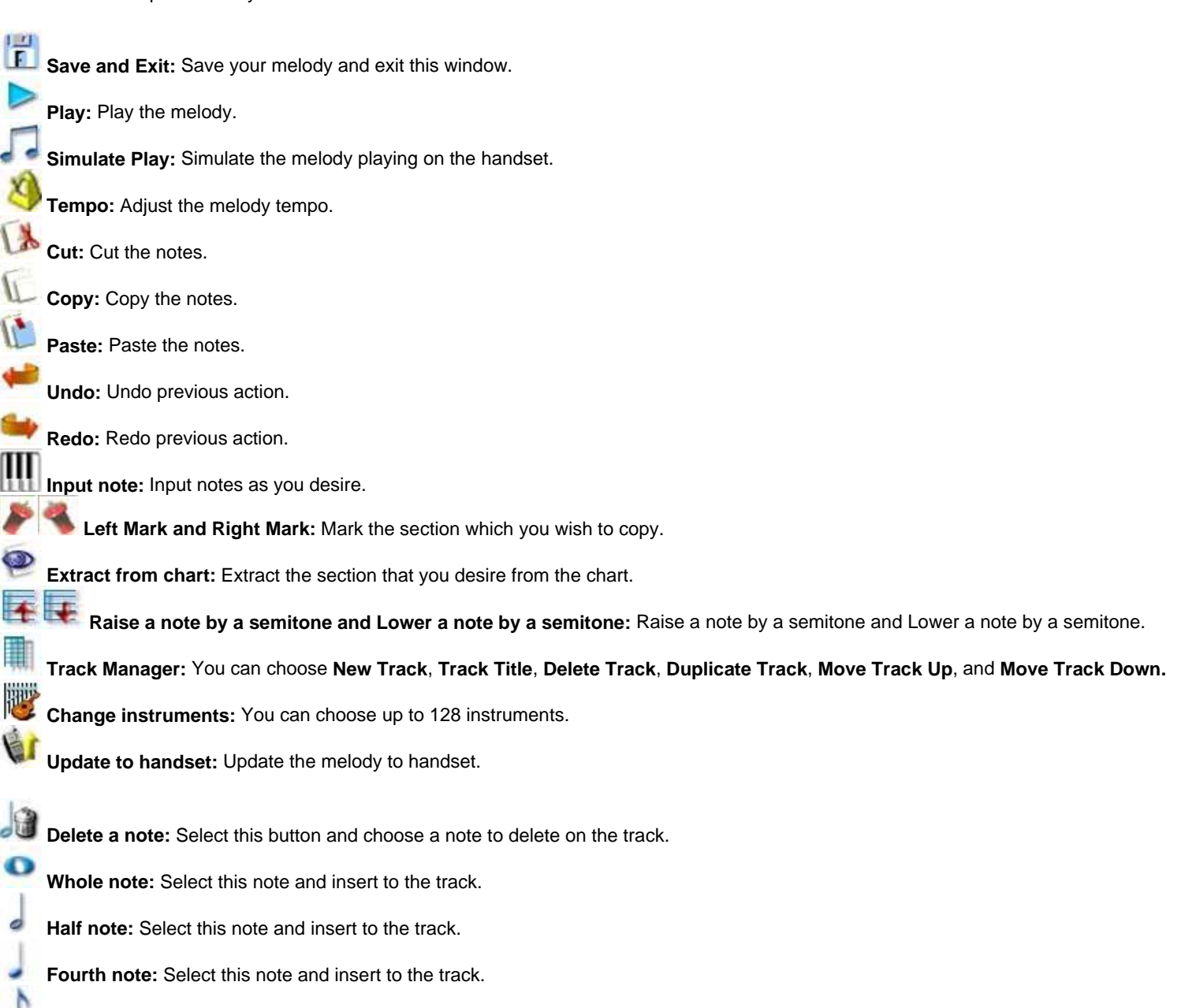

Eighth note: Select this note and insert to the track.

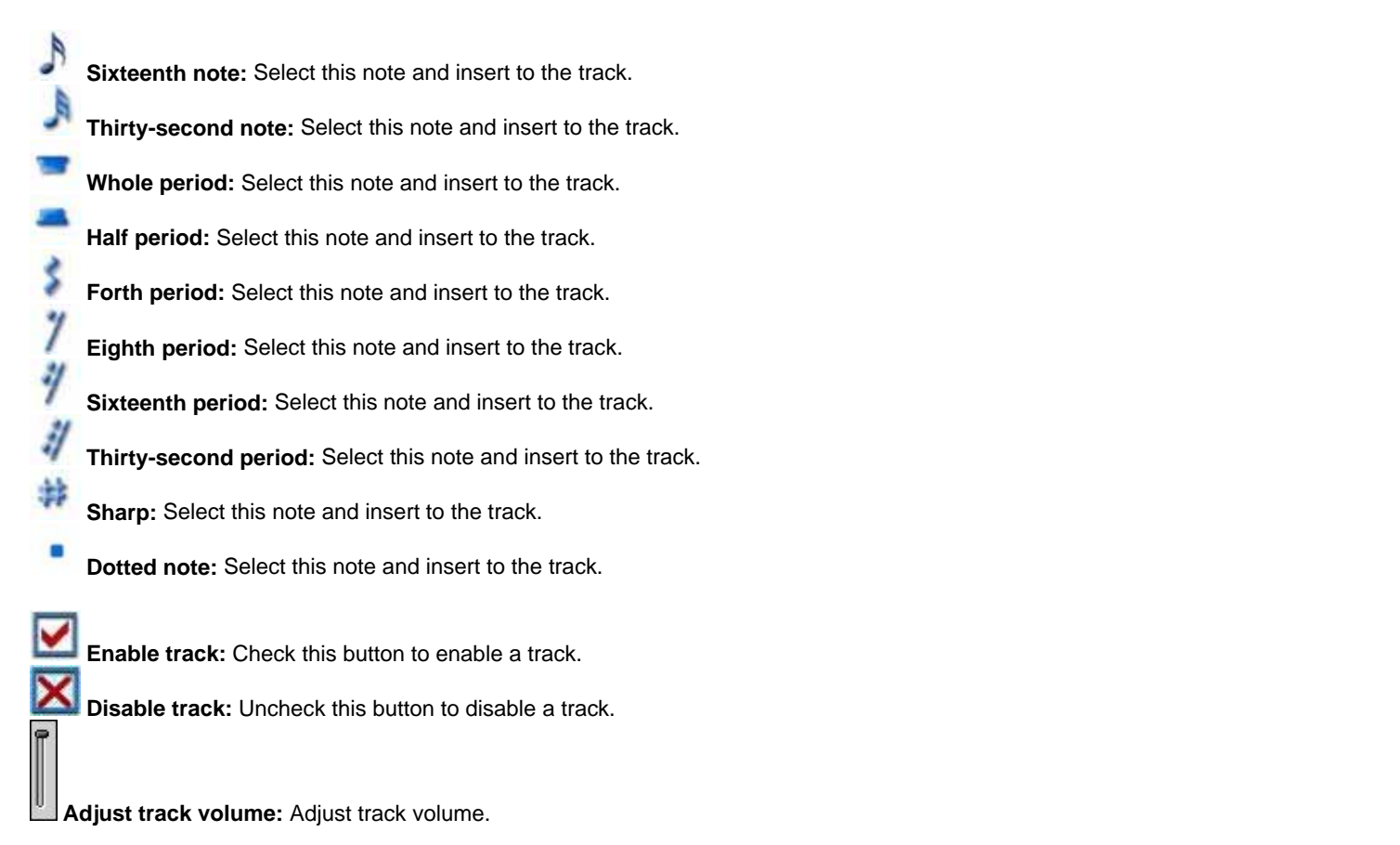

Compose your own melody by inserting different notes on the track. Click vi to update the melody to your mobile phone directly.

| Melody | / Composer                            | ð    |
|--------|---------------------------------------|------|
| F      | ► 7 3 3120                            |      |
|        | Guitar Harmonics                      |      |
|        | Melody Composer 00:03:50 0.1 KB 00:00 | ).68 |

# Save melody:

Select to save melody. Click **OK** when you are done.

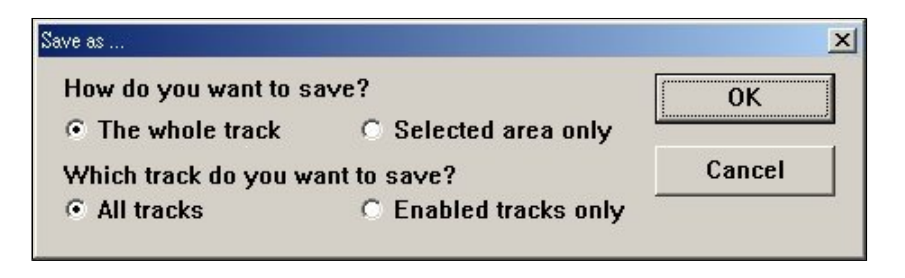

# **Compose special effect:**

Click to compose special effect.

**Save and Exit:** Save your melody and exit this window.

Play: Play the melody.

Simulate Play: Simulate the melody playing on the handset.

Remove Special Effect Mark: Select this button and choose a special effect mark to delete in front of the track.

Add WAVE to play: Insert Wave sound to the Wave Track.

Update to handset: Update the melody to handset.

# Special Effect Composer

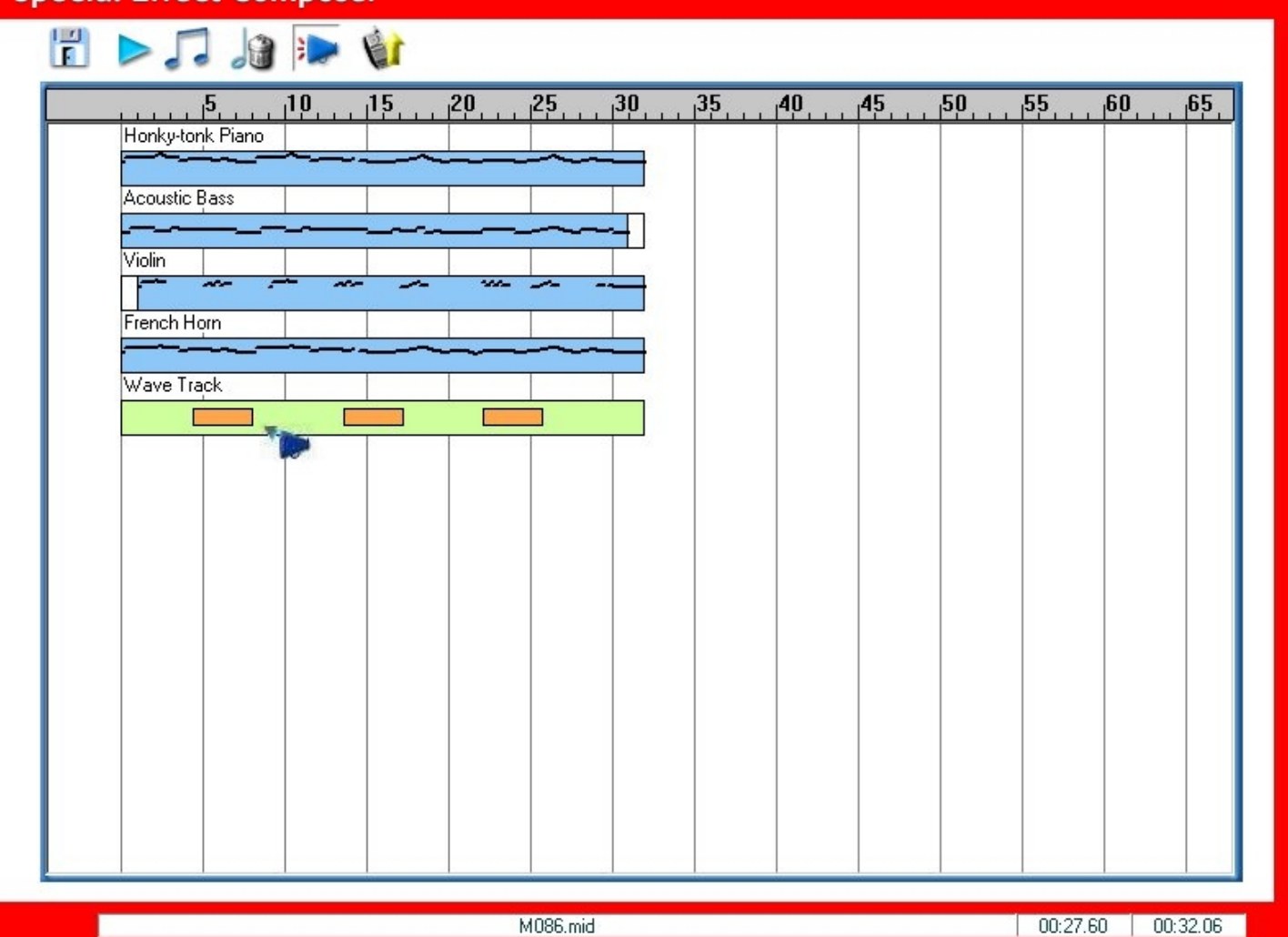

B 🛛

# Insert sound:

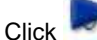

ck 🥙 to insert Wave sound to the Wave Track. Select **Open** to choose Wave files and click **23** to listen to the Wave sound.

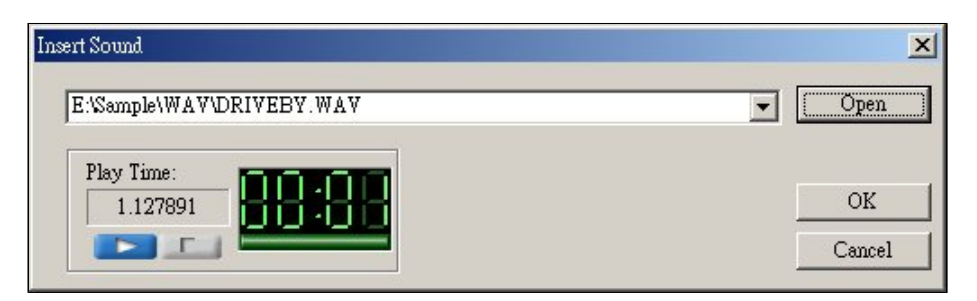

#### Work with the melody on the handset:

Right-click on the melody shown on the handset screen to choose Download, Play, Edit, Save, Delete, Download All and Refresh List.

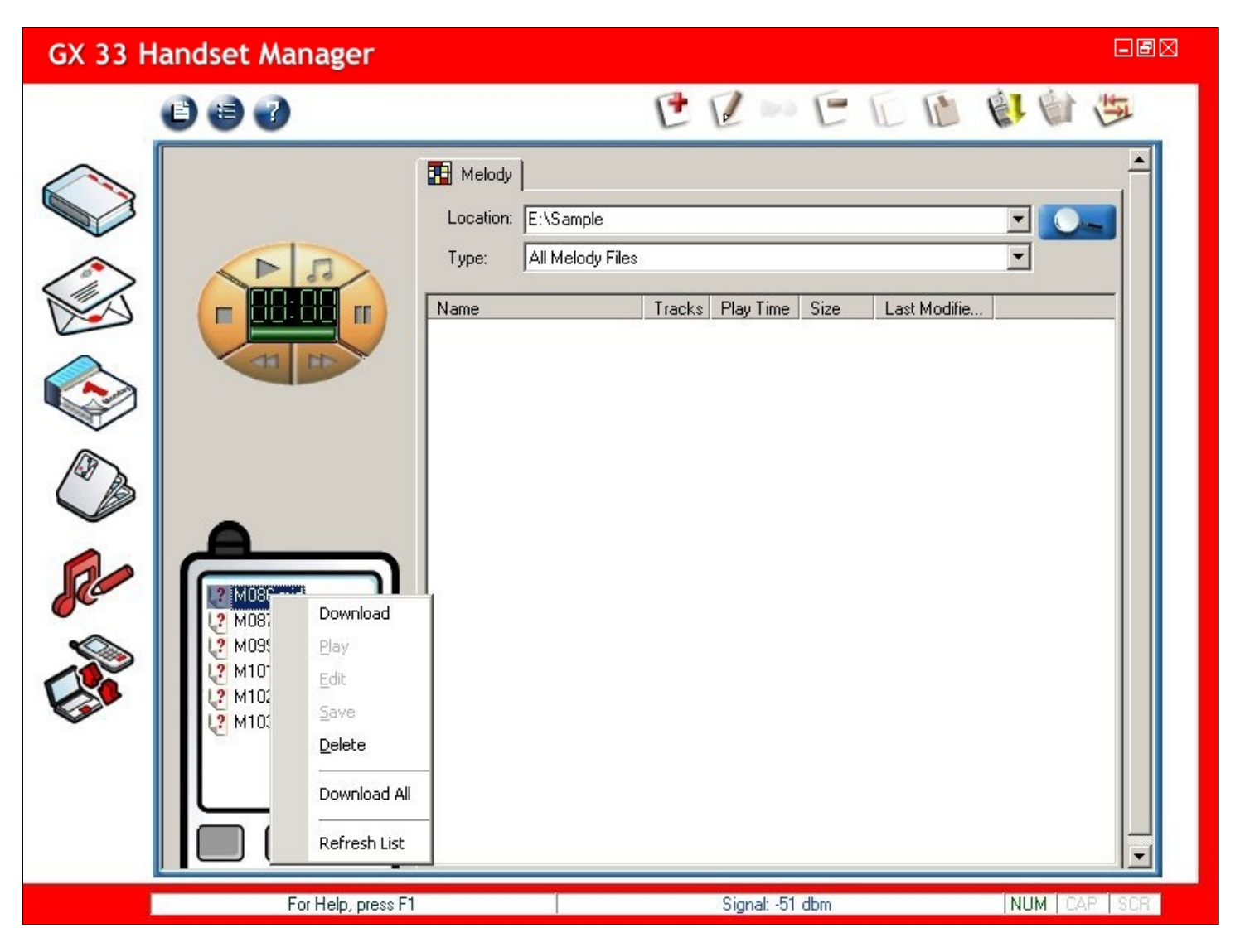

# Download melody from handset:

Select Download and the melody will be downloaded from handset.

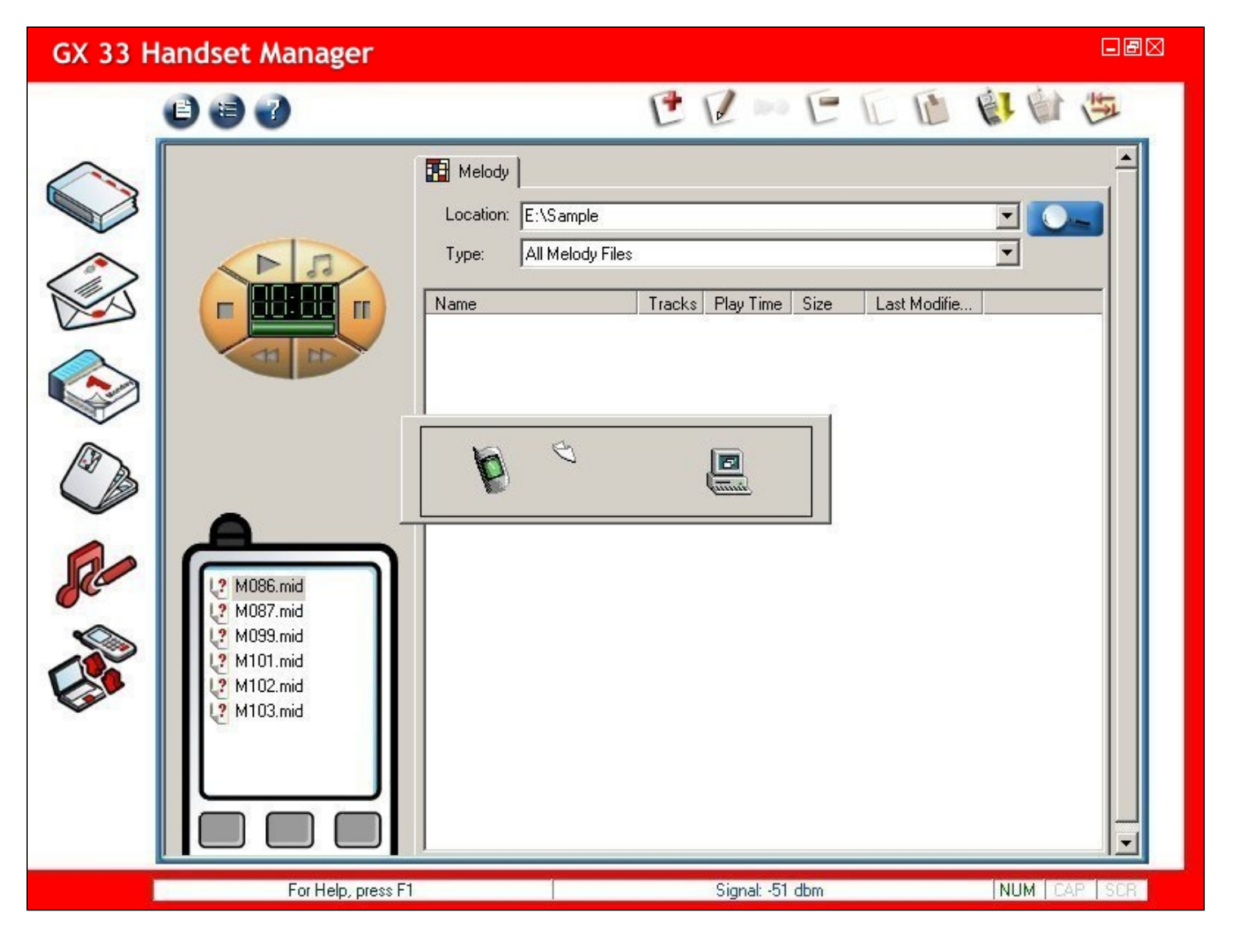

# Save Melody from handset:

Click Save and save the melody on handset to the folder on the computer.

| GX 33 Handset Manager |                                                                                              |                                                          |                                    |                            |         |
|-----------------------|----------------------------------------------------------------------------------------------|----------------------------------------------------------|------------------------------------|----------------------------|---------|
| 0                     | <b>ð</b> J                                                                                   | Ľ                                                        | e »e                               |                            | 臣       |
|                       | M086.mid<br>M086.mid<br>M087.mid<br>M087.mid<br>M099.mid<br>M101.mid<br>M102.mid<br>M103.mid | y<br>1: E:\Sample<br>All Melody Files<br>Track:<br>mid 4 | s Play Time Size<br>00:00:32 2.0KB | Last Modifie<br>Mon Jul 19 |         |
|                       | For Help, press F1                                                                           |                                                          | Signal: -51 dbm                    | NUM                        | CAP SCR |

# **File Manager**

File Manager allows you to organize Handset files with just a few clicks and files on the Handset can be at where you want them to be. Backup Handset files on Computer so that you will never lose your important data. File Manager makes it easy for you to drag and drop files between Handset and Computer.

| GX 33 H | landset Manager                                                                                                    |      |                   |                  | -8                          | IX |
|---------|----------------------------------------------------------------------------------------------------|------|-------------------|------------------|-----------------------------|----|
|         | 0 0                                                                                                    |      |                   |                  | 西                           |    |
|         | Handset<br>Handset<br>Pictures<br>Sounds<br>Videos                                                                                                    | Name | Size              | Attributes       | Modified                    |    |
|         | Computer                                                                                                    | 19   | ¢I.               |                  |                             |    |
|         | <ul> <li>□ Uesktop</li> <li>□ Uesktop</li> <li>□ Uesktop</li> <li>My Computer</li> <li>□ Uesktop</li> <li>My Network Places</li> <li>□ Uesktop</li> <li>□ Uesktop</li> <l< th=""><th>Name</th><th>Size<br/>758 Bytes</th><th>Type<br/>Shortcut</th><th>Modified<br/>2004/02/17 18:4</th><th></th></l<></ul> | Name | Size<br>758 Bytes | Type<br>Shortcut | Modified<br>2004/02/17 18:4 |    |
|         | For Help, press F1                                                                                                    |      | Signal: -51 dbm   |                  | NUM CAP SCR                 |    |

# Managing folders and files:

Refresh folder: Refresh the folder or file of the Handset and Computer.

# Update and Download files:

**Update:** Update files from Computer to the Handset folder.

Download: Download files from the Handset to Computer folder.

#### Handset and Computer columns:

The upper columns are Handset columns. View Handset folders on the left column. View detailed Handset files on the right column. The lower columns are Computer columns. View Computer folders on the left column. View detailed Computer files on the right column. Click on each Handset folder and file information of the folder will be downloaded right away.

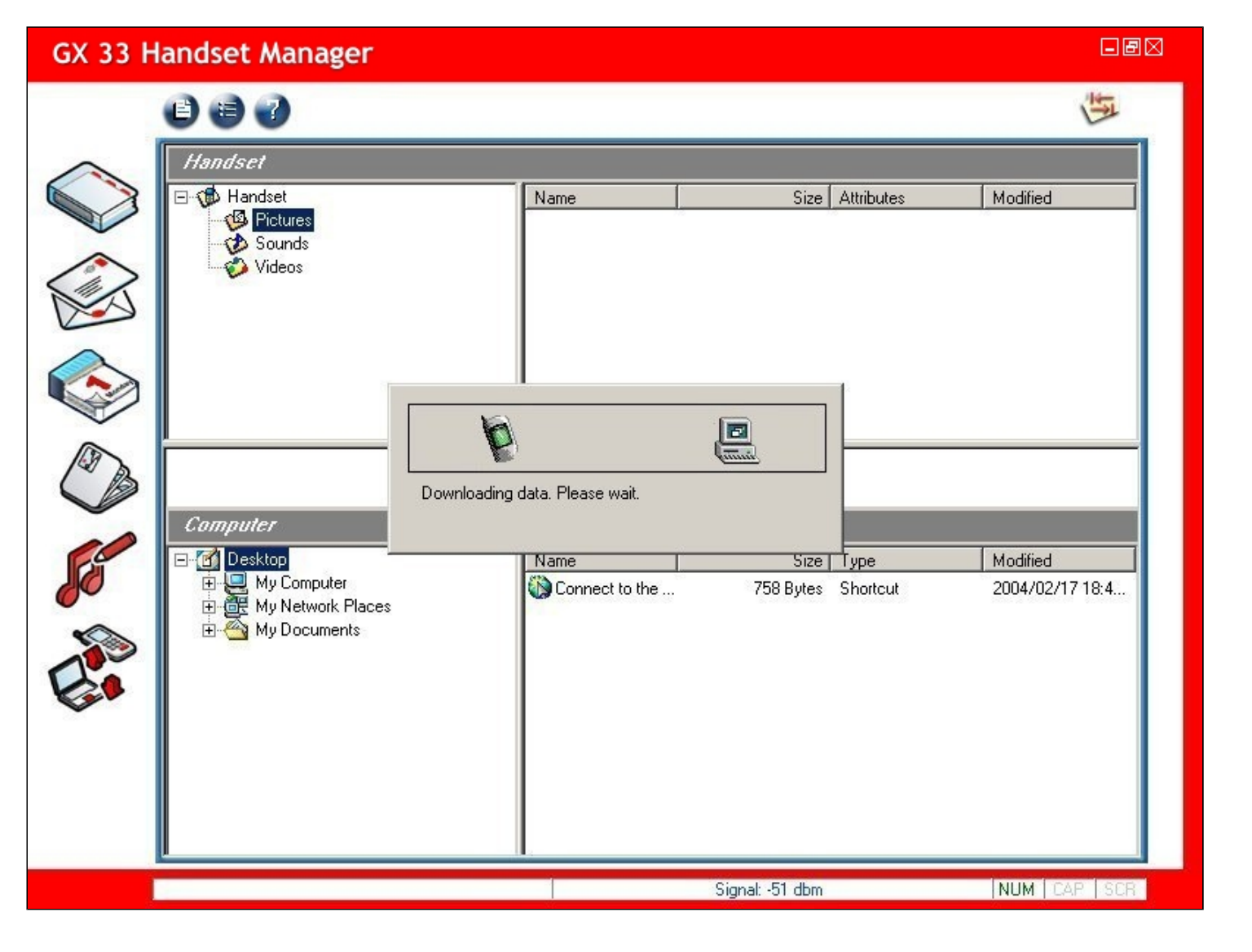

# Work with Computer folders:

Right-click on the folder to create New, Delete, Rename and Refresh folder.

| GX 33 H   | andset Manager      |                   |                 |                             |
|-----------|---------------------|-------------------|-----------------|-----------------------------|
|           | 6 6 7               |                   |                 | 西                           |
| $\wedge$  | Handset             |                   |                 |                             |
|           | 🖃 🐞 Handset         | Name              | Size Attr       | ibutes Modified             |
|           | Pictures<br>Council | 135.JPG           | 29KBytes R∧     | w/D 2004/07/19 06:0         |
|           | Sounds              | aaa.wpng          | 137 Bytes R∧    | W/D Unknown                 |
| (1)       | Videos              | 🤒 abcd.wpng       | 137 Bytes R∧    | W/D Unknown                 |
|           |                     | 4001.BMP          | 314 Bytes R∧    | W/D Unknown                 |
| V         |                     | 4002.BMP          | 314 Bytes R∧    | W/D Unknown                 |
| $\wedge$  |                     | 🖞 climber_T68.jpg | 1KBytes R∧      | W/D Unknown                 |
|           |                     | inka_T68.jpg      | 1KBytes R∧      | W/D Unknown                 |
|           |                     | 029_180.JPG       | 17KBytes R∧     | W/D Unknown                 |
| ~         |                     | 195.JPG           | 88KBytes RA     | W/D Unknown                 |
| D         |                     | 創                 | (i)             |                             |
|           | Computer            |                   |                 |                             |
|           | 🖃 🚮 Desktop         | Name              | Size Typ        | e Modified                  |
| <b>Jo</b> | Hy Computer         | @ 001.htm         | 26KBytes Mic    | rosoft HTML 2004/06/28 09:5 |
|           | H My Documer New    |                   |                 |                             |
|           | Delete              |                   |                 |                             |
|           | Rename              |                   |                 |                             |
| •         | Refresh folder      |                   |                 |                             |
|           |                     |                   |                 |                             |
|           |                     |                   |                 |                             |
|           |                     |                   |                 |                             |
|           |                     |                   |                 |                             |
| 1         | L                   |                   |                 |                             |
|           | For Help, press F1  |                   | Signal: -51 dbm | NUM CAP SCR                 |

Work with Handset files: Right-click on the file to Download, Delete and Refresh folder.

| GX 33 H  | andset Manager      |                      |                   | - E 🛛           |
|----------|---------------------|----------------------|-------------------|-----------------|
|          | 0 8 7               |                      |                   | 1<br>I<br>I     |
| $\wedge$ | Handset             |                      |                   |                 |
|          | 🖃 🦚 Handset         | Name                 | Size Attributes   | Modified        |
|          | Coundo              | 135 IPG              | 29KBytes R/W/D    | 2004/07/19 06:0 |
|          | Videos              | aaa.wp DownLoad      | 7 Bytes R/W/D     | Unknown         |
| 542      | - Hiddos            | Wabcd.w Delete       | 7 Bytes R/W/D     | Unknown         |
|          |                     | AUU1.B Refresh folde | r 4 Bytes R/W/D   | Unknown         |
| -        |                     |                      | 3T4 Bytes R/W/D   | Unknown         |
| $\land$  |                     | Sinks TS9 inc        | 1KBytes R/W/D     | Unknown         |
|          |                     | 1 029 180 IPG        | 17KButes BAW/D    | Unknown         |
|          |                     | 4 050 195 JPG        | 88KButes B/W/D    | Unknown         |
| To       | л<br>Г              | 1 <b>6</b>           |                   |                 |
| CB       |                     | <b>a b</b>           | L                 |                 |
|          | Computer            |                      |                   |                 |
|          | 😟 🚽 3½ Floppy (A:)  | Name                 | Size Type         | Modified 🔺      |
|          | 🗄 🚍 Local Disk (C:) | 🛃 028_135.JPG        | 29KBytes JPG File | 1998/01/19 19:0 |
| •        | E ·                 | 028_180.JPG          | 11KBytes JPG File | 1998/01/19 19:0 |
|          | E- Cocal Disk (E:)  | 029_132.JPG          | 30KBytes JPG File | 1998/01/19 19:0 |
|          |                     | 029_133.JPG          | 44KBytes JPG File | 1998/01/19 19:0 |
|          |                     | 029_135.JPG          | 50KBytes JPG File | 1998/01/19 19:0 |
| ~        |                     | 029_180.JPG          | 17KBytes JPG File | 1998/01/19 19:0 |
|          |                     | 02_136.JPG           | 29KBytes JPG File | 1998/01/19 19:0 |
|          | 🕀 🗀 My Music        | 📓 030_132.JPG        | 42KBytes JPG File | 1998/01/19 19:0 |
|          | -Ci Album2          | 030_133.JPG          | 34KBytes JPG File | 1998/01/19 19:0 |
|          | 🖅 🧰 Sound           | 030_135.JPG          | 28KBytes JPG File | 1998/01/19 18:5 |
|          | GIF files           | <u>- ( (</u>         |                   |                 |
|          |                     | Si                   | gnal: -51 dbm     | NUM CAR SCR     |

Work with Computer files: Right-click on the file to Update, Copy, Cut, Delete, Rename and Refresh folder.

| GX 33 H  | andset Manager                                                                                                    |                                                                                                    |                                                                                                    |                                                                                                    |  |  |
|----------|----------------------------------------------------------------------------------------------------|----------------------------------------------------------------------------------------------------|----------------------------------------------------------------------------------------------------|----------------------------------------------------------------------------------------------------|--|--|
|          | 0 3 7                                                                                                    |                                                                                                    |                                                                                                    | EF.                                                                                                    |  |  |
| $\wedge$ | Handset                                                                                                    |                                                                                                    |                                                                                                    |                                                                                                    |  |  |
|          | E- ∰ Handset<br>∰ Pictures<br>→ Sounds                                                                                                    | Name<br>028_135.JPG<br>028_3.wpng                                                                                                    | Size Attributes<br>29KBytes R/W/D<br>137 Bytes R/W/D                                                                                                    | Modified<br>2004/07/19 06:0<br>Unknown                                                                                                    |  |  |
|          | Videos                                                                                                    | 4001.BMP<br>A001.BMP<br>A002.BMP                                                                                                    | 137 Bytes R/W/D<br>314 Bytes R/W/D<br>314 Bytes R/W/D                                                                                                    | Unknown<br>Unknown<br>Unknown                                                                                                    |  |  |
|          |                                                                                                    | <ul> <li>Climber_T68.jpg</li> <li>inka_T68.jpg</li> <li>029_180.JPG</li> <li>050_195.JPG</li> </ul>                                                                                                    | 1KBytes R/W/D<br>1KBytes R/W/D<br>17KBytes R/W/D<br>88KBytes R/W/D                                                                                                    | Unknown<br>Unknown<br>Unknown<br>Unknown                                                                                                    |  |  |
|          | Computer                                                                                                    |                                                                                                    |                                                                                                    |                                                                                                    |  |  |
|          | Image: State of the state of the state | Name           028_1254126           029_1           029_1           029_1           029_1           029_1           029_1           029_1           029_1           029_1           029_1           029_1           029_1           0213           030_1           Refresh folder           030_133.JPG           030_135.JPG | Size Type<br>29KBytes JPG File<br>1KBytes JPG File<br>0KBytes JPG File<br>4KBytes JPG File<br>0KBytes JPG File<br>7KBytes JPG File<br>2KBytes JPG File<br>34KBytes JPG File<br>28KBytes JPG File | Modified<br>1938/01/19 19:0<br>1998/01/19 19:0<br>1998/01/19 19:0<br>1998/01/19 19:0<br>1998/01/19 19:0<br>1998/01/19 19:0<br>1998/01/19 19:0<br>1998/01/19 19:0<br>1998/01/19 18:5 |  |  |
|          |                                                                                                    | Sign                                                                                                    | al: -51 dbm                                                                                                    | NUM CAR SCR                                                                                                    |  |  |

# Update Computer files:

Choose one or more files from a Computer folder and click Update button to update the file to a Handset folder.

# Drag and drop Computer files:

Simply drag Computer files and drop them to the Handset folder. When you see  $\bigotimes$ , it means the Computer files can't be dropped to this Handset folder. When you see  $\bigotimes$ , it means the Computer files can be dropped to this Handset folder.

#### **Download Handset files:**

Choose one or more files from a Handset folder and click **Download** button to download to a Computer folder.

#### Drag and drop Handset files:

Simply drag Handset files and drop them to the Computer folder. When you see S, it means the Handset files can't be dropped to this

Computer folder. When you see the Handset files can be dropped to this Computer folder.